#### ΤΟΤΟ

# 【利用者用】 **TOTO保養所予約システム** マニュアル

1

TOTOビジネッツ 福利事業G

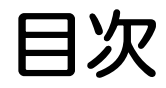

| 1. | 利用者区分と料金表          | РЗ      |
|----|--------------------|---------|
| 2. | 利用区分と権限            | P4      |
| З. | HOME画面             | Р5      |
| 4. | 抽選予約について           | P6~P8   |
| 5. | 抽選予約               | P9~P20  |
| 6. | 抽選予約について(ゲストルーム)   | P21     |
| 7. | 抽選予約(ゲストルーム)       | P22~P33 |
| 8. | 予約確認・変更・キャンセル画面    | P34~P46 |
| 9. | パスワードを変更する場合(忘れた方) | P47~P52 |

## 1.利用者区分と料金表

### тото

| (税込)                       |       | フォレス  | 、ト東富士 |       | シー    | ウィンド  | 山と星空の湯布院  |           |                     |  |
|----------------------------|-------|-------|-------|-------|-------|-------|-----------|-----------|---------------------|--|
| 区分                         | 和室    | 洋室    | コテージ  | 和洋室   | 和室    | 洋室    | メゾ<br>ネット | 和洋室<br>洋室 | ゲスト<br>ルーム<br>※食事代込 |  |
| TOTOグループ社員                 | 2,640 | 3,190 | 3,190 | 3,190 | 2,640 | 3,190 | 3,190     | 3,300     | 19,800              |  |
| 配偶者・1親等以内の親族(大人)           | 2,640 | 3,190 | 3,190 | 3,190 | 2,640 | 3,190 | 3,190     | 3,300     | 19,800              |  |
| 配偶者・1親等以内の親族<br>(小学生以下)    | 1,320 | 1,595 | 1,595 | 1,595 | 1,320 | 1,595 | 1,595     | 1,650     | _                   |  |
| 配偶者・1親等以内の親族<br>(3歳以下)     | О     | 0     | О     | О     | О     | О     | 0         | 0         | _                   |  |
| 社友本人又は定年退職したTOTOグ<br>ループ社員 | 2,640 | 3,190 | 3,190 | 3,190 | 2,640 | 3,190 | 3,190     | 3,300     | 19,800              |  |
| 3親等内の親族(大人)                | 3,740 | 4,290 | 4,290 | 4,290 | 3,740 | 4,290 | 4,290     | 4,400     | 20,900              |  |
| 3親等内の親族(小学生以下)             | 1,870 | 2,145 | 2,145 | 2,145 | 1,870 | 2,145 | 2,145     | 2,200     | _                   |  |
| 3親等内の親族(3歳以下)              | 0     | 0     | 0     | 0     | О     | О     | 0         | 0         | _                   |  |
| その他ゲスト(大人)                 | 4,840 | 5,390 | 5,390 | 5,390 | 4,840 | 5,390 | 5,390     | 5,500     | 22,000              |  |
| その他ゲスト(小学生以下)              | 2,420 | 2,695 | 2,695 | 2,695 | 2,420 | 2,695 | 2,695     | 2,750     | _                   |  |
| その他ゲスト(3歳以下)               | 0     | 0     | О     | 0     | 0     | 0     | 0         | 0         | _                   |  |

【キャンセル料について】

※キャンセル人数×泊数となります。

#### ◆フォレスト東富士◆

2週間前まで 2週間~前日まで:1,320円 当日:1,320円+食事代の全額

#### ◆シーウィンド淡路◆

2週間前まで : 無料
2週間~前日まで: 1,320円
当日: 1,320円+食事代の半額
◆山と星空の湯布院◆
2週間前まで : 無料
2週間~前日まで: 1,320円

当 日 : 1,320円+食事代の半額

| 区分の種類                              | ログイン可        | 自身で<br>抽選予約  | 宿泊時の<br>代表者  |
|------------------------------------|--------------|--------------|--------------|
| TOTO<br>グループ社員                     | 0            | 0            | 0            |
| 社友本人又は<br>定年退職した<br>TOTOグループ<br>社員 | 0            | 0            | 0            |
| 配偶者・1 親等<br>以内の親族                  | $\gtrsim$    | $\gtrsim$    | 0            |
| 3親等以内の<br>親族                       | $\bigotimes$ | $\bigotimes$ | 0            |
| その他ゲスト                             | $\bigotimes$ | $\bigotimes$ | $\bigotimes$ |

## 3. HOME画面

тото

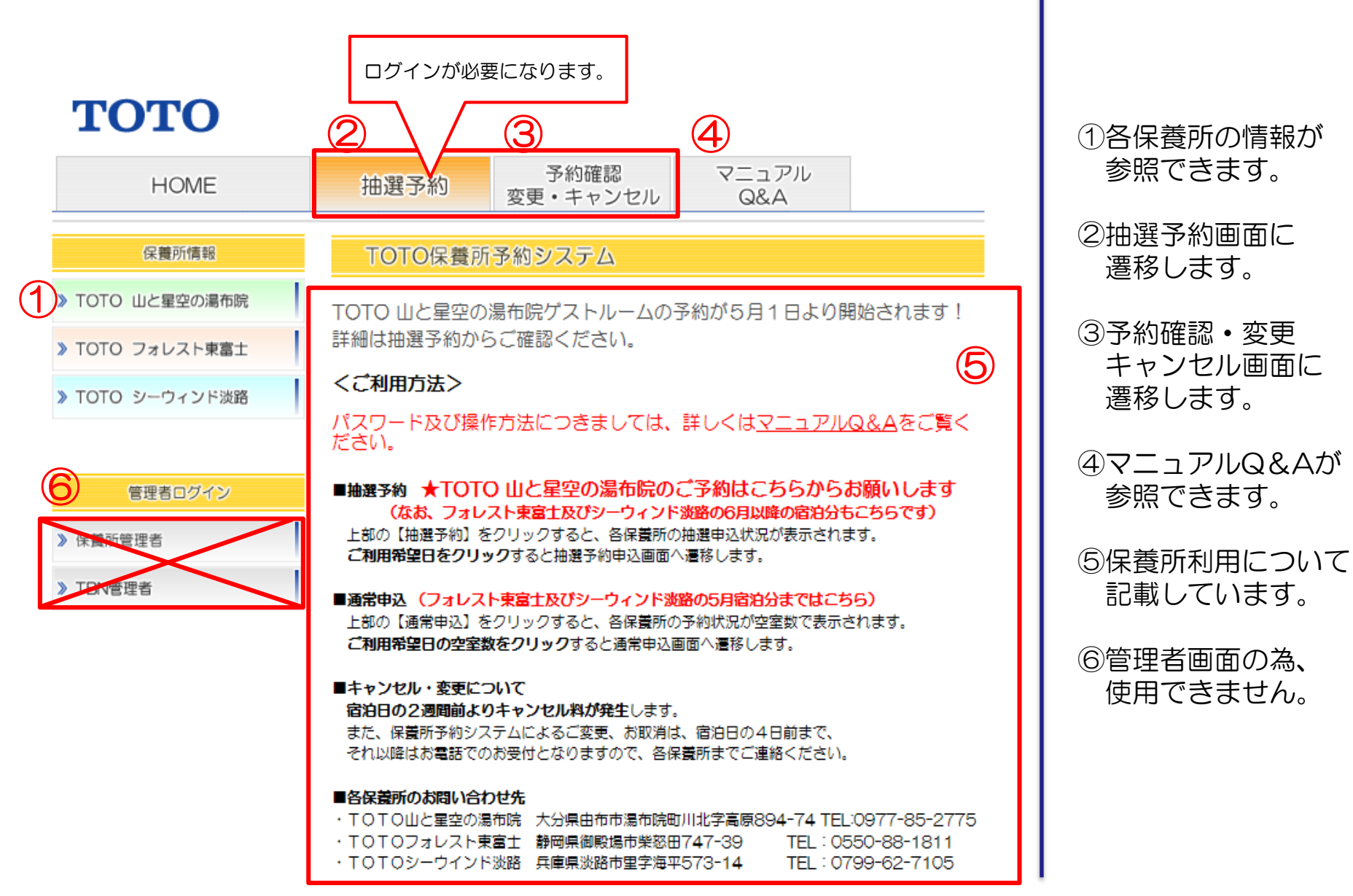

Copyright © TOTO LTD. All Rights Reserved

## 4. 抽選予約について

抽選は月次抽選(1回目、2回目)が行われ、2回目の月次抽選後に日次抽選が日々行われます。

<mark>≪変更前≫</mark> ※宿泊利用月をN月とし、N-5月=5ヶ月前 等の表示としております。

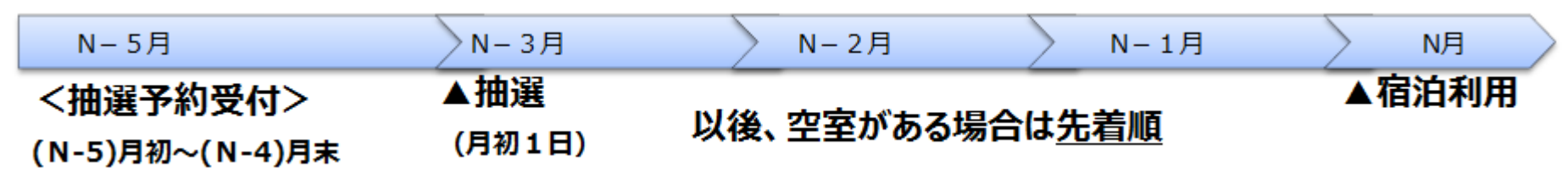

<<変更後>>> ※宿泊利用月をN月とし、N−5月=5ヶ月前 等の表示としております。

| N-5月            | N-3月   | N-2月        | N-1月        | N月    |
|-----------------|--------|-------------|-------------|-------|
| <抽選予約受付>        | ▲1回目抽選 | 空室がある場合     | _           | ▲宿泊利用 |
| (N-5)月初~(N-4)月末 | (月初1日) | ▲2回目抽選 (月初  | 1日)         |       |
|                 |        | →2回目抽選以後、空室 | がある場合は、日次抽選 |       |

宿泊利用月5ヶ月前の1日より抽選予約の受付を行います。 宿泊利用月3ヶ月前の1日に<u>1回目の月次抽選</u>を行います。 1回目の月次抽選の結果、空室がある場合には、1回目の月次抽選後より<u>1ヶ月間の抽選</u> <u>予約受付期間</u>を設け、宿泊利用月2ヶ月前の1日に<u>2回目の月次抽選</u>を行います。 2回目の月次抽選の結果、更に空室がある場合には、<u>日次で抽選</u>を行います。

## 4. 抽選予約について

#### 抽選予約申し込み状況(抽選予約受付開始~1回目の月次抽選前)

抽選予約申し込み状況は、対象日の背景色で確認することができます。

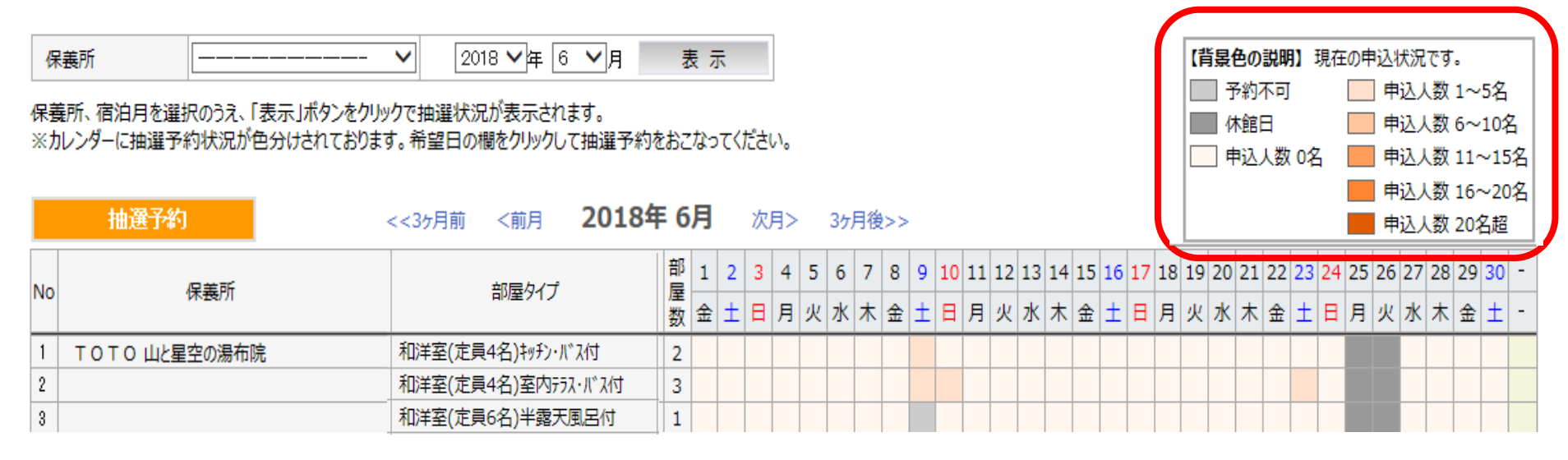

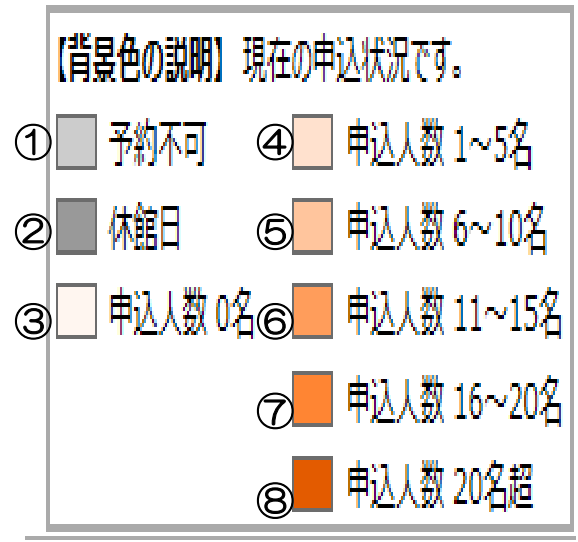

#### ①予約不可:満室のため予約は行えません。

- ②休館日 : 保養所の休館日です。予約は行えません。
- ③~⑧ : 抽選予約申し込みの人数により背景色が 変わります。

## 4. 抽選予約について

#### тото

#### 抽選予約申し込み状況(1回目の月次抽選、2回目の月次抽選後、日次抽選)

2018年6月

表示

1回目の月次抽選後は、残室数が表示されます。

保義所

抽译予约

✔ 2018 ✔ 年 6 ✔ 月

保養所、宿泊月を選択のうえ、「表示」ボタンをクリックで抽選状況が表示されます。 ※カレンダーに抽選予約状況が色分けされております。希望日の欄をクリックして抽選予約をおこなってください。

< < 35日前 < 前日

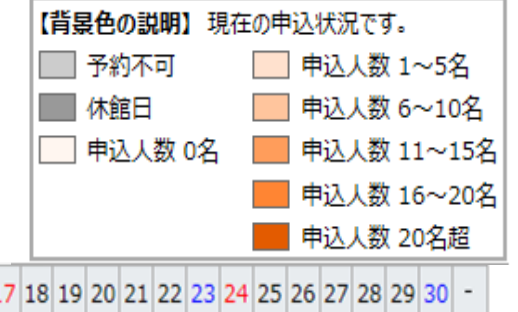

| _  |               |                    |    |   |   | 20 | 1. |   | - / / |   |   |   |     |      |     |      |     |      |      |    |    |    |    |    |    |    |    | 49 |      | .\$X ( | 201  | 白炬  |  |
|----|---------------|--------------------|----|---|---|----|----|---|-------|---|---|---|-----|------|-----|------|-----|------|------|----|----|----|----|----|----|----|----|----|------|--------|------|-----|--|
| No | 促羊所           | 部屋タイプ              | 部屋 | 1 | 2 | 3  | 4  | 5 | 6     | 7 | 8 | 9 | 10  | 11 1 | 12  | 3 14 | 4 1 | 5 16 | 5 17 | 18 | 19 | 20 | 21 | 22 | 23 | 24 | 25 | 26 | 27 2 | 28 2   | 29 3 | 0 - |  |
| NO | 沐養川           |                    |    | 金 | ± | 日  | 月  | 火 | 水     | ҟ | 金 | ± | E . | 月:   | 火力  | k オ  | 1   | t t  | E    | 月  | 火  | 水  | ¥  | 金  | ±  | B  | 月  | 火  | 水 ;  | * ₹    | £ :  | ± - |  |
| 1  | TOTO 山と星空の湯布院 | 和洋室(定員4名)キッチン・バス付  | 2  | 1 | 1 | 1  | 1  | 1 | 1     | 1 |   |   | 1   | 1    | 1 1 | 1    | 1   |      |      | 1  | 1  | 1  | 1  | 1  |    |    |    |    | 1    | 1      | 1    |     |  |
| 2  |               | 和洋室(定員4名)室内テラス・バス付 | 3  | 1 | 1 | 1  | 1  | 1 | 1     | 1 |   |   | 1   | 1    | 1 1 | 1    | 1   |      |      | 1  | 1  | 1  | 1  | 1  |    |    |    |    | 1    | 1      | 1    |     |  |
| 3  |               | 和洋室(定員6名)半露天風呂付    | 1  | 1 | 1 | 1  | 1  | 1 | 1     | 1 |   |   | 1   | 1    | 1 1 | 1    | 1   |      |      | 1  | 1  | 1  | 1  | 1  |    |    |    |    | 1    | 1 1    | 1    |     |  |

次日> 34日為>>

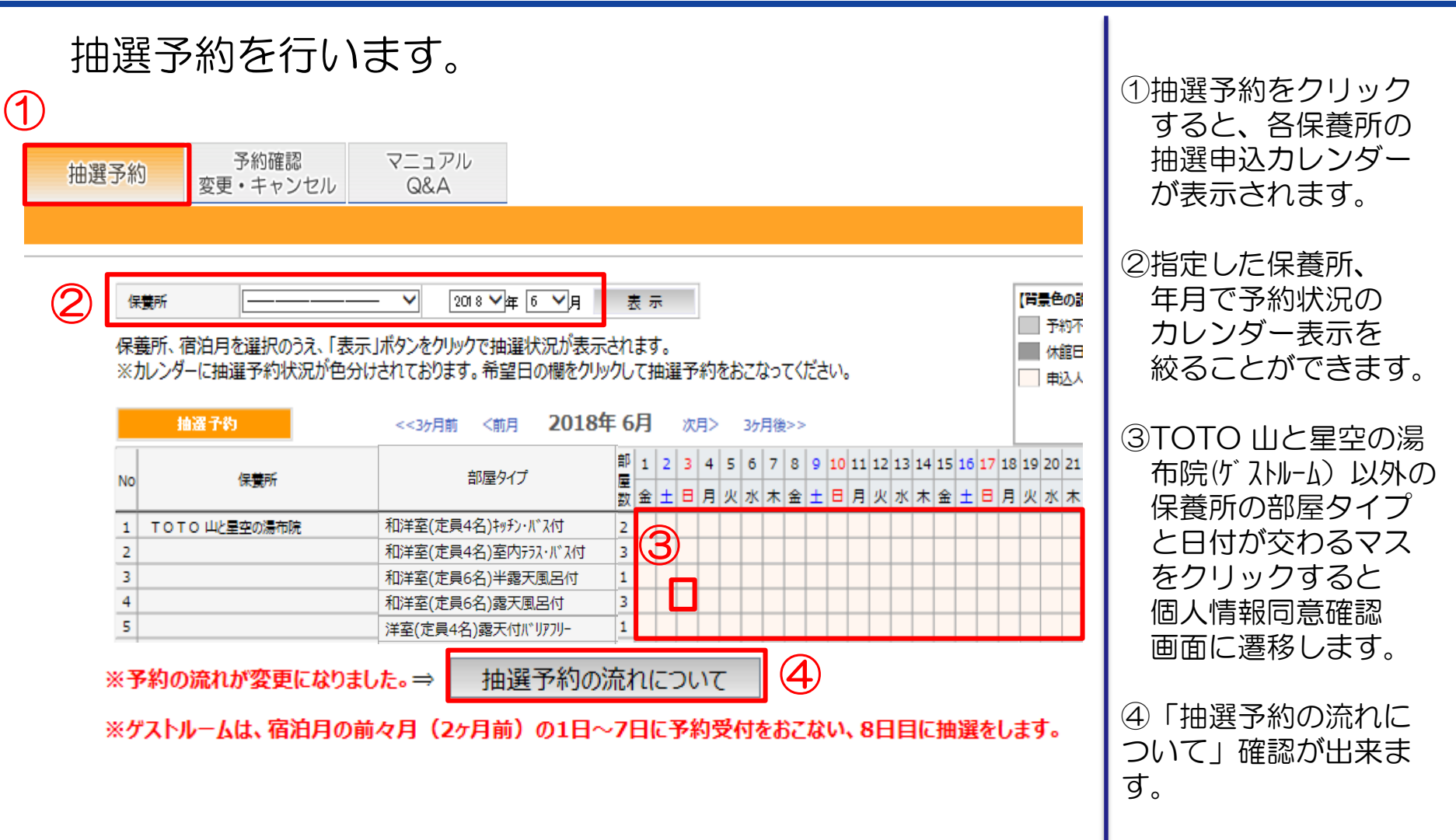

тото

#### 個人情報の取り扱いについて同意確認を行います。

個人情報の取り扱いについて

TOTO保養所では宿泊等に必要な個人情報を以下のように取り扱います。

下記の内容をご確認いただき、ご同意いただきましてから、お申込み願います。

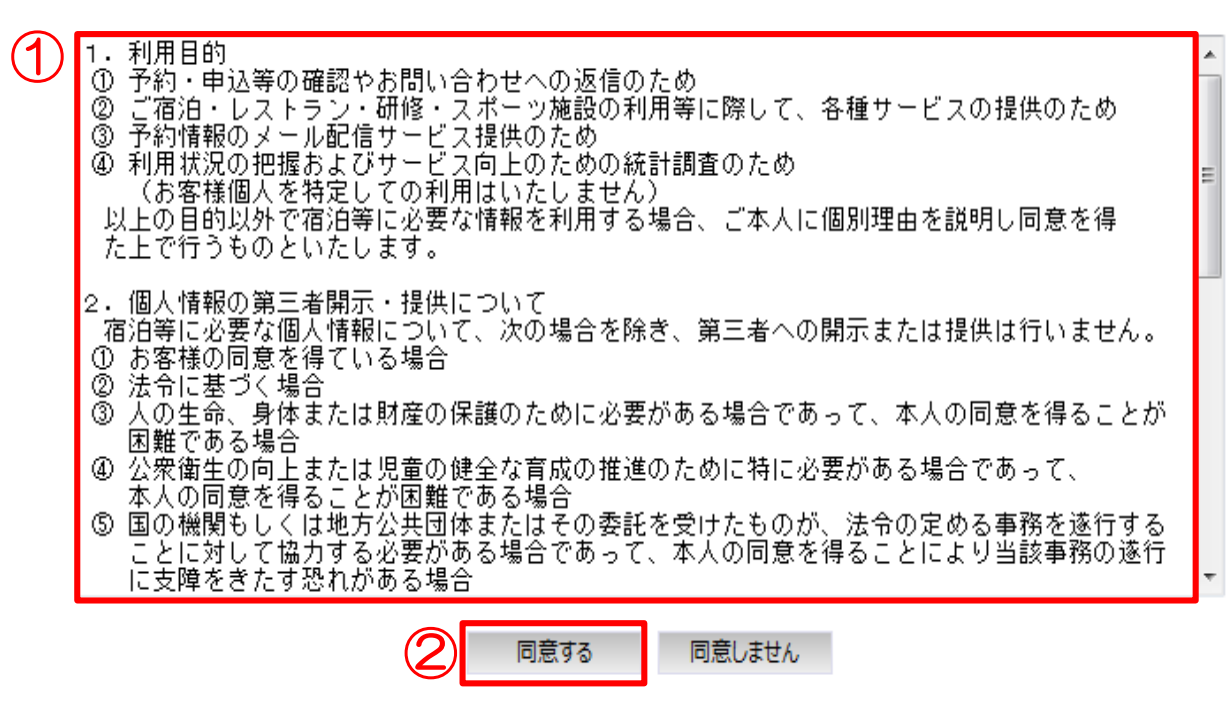

①TOTO保養所予約 システムでの個人情 報の取り扱いについ て記載しています。

②同意するをクリック するとログイン画面 へ遷移します。

Copyright(C)2014 TOTO All Rights Reserved

тото

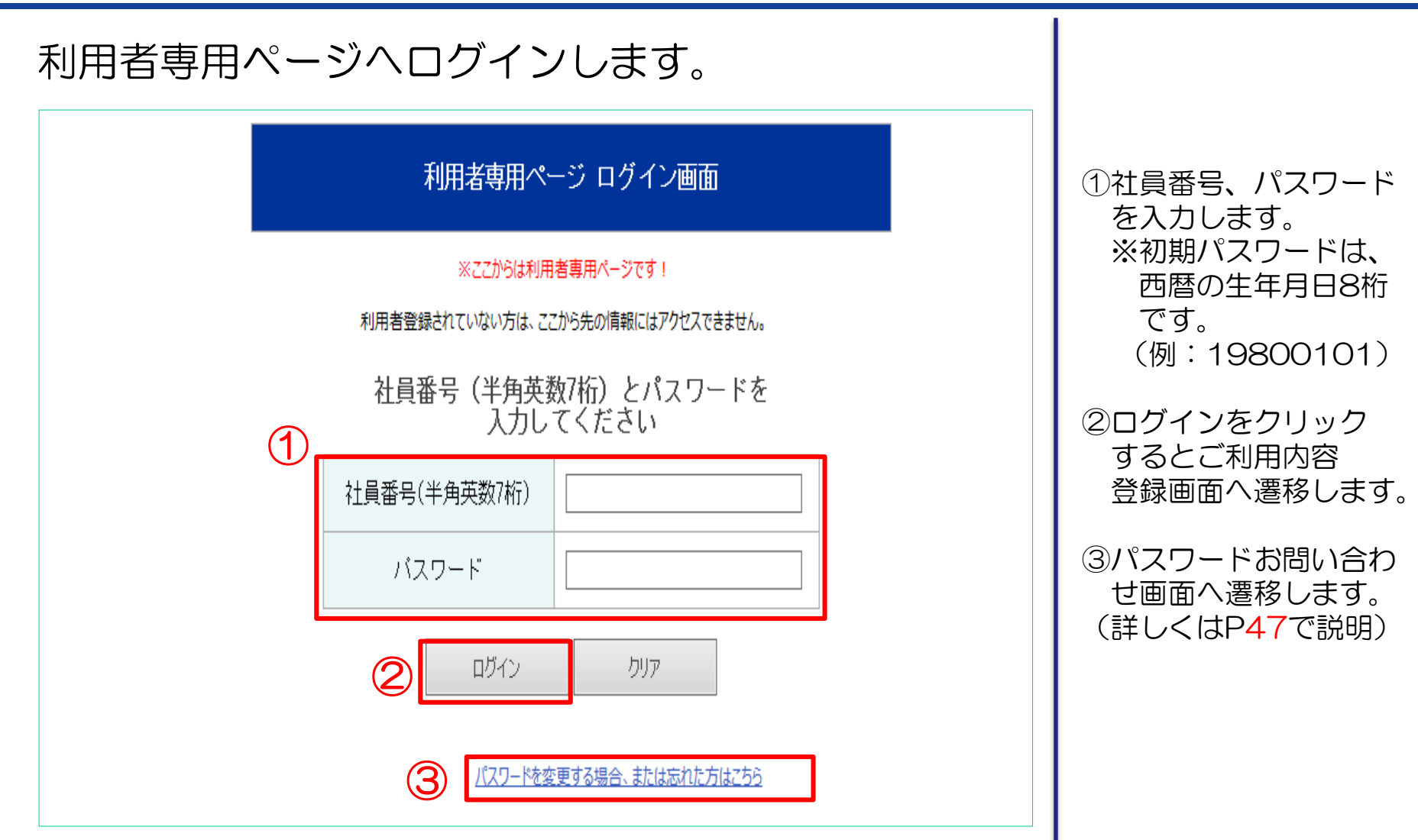

### тото

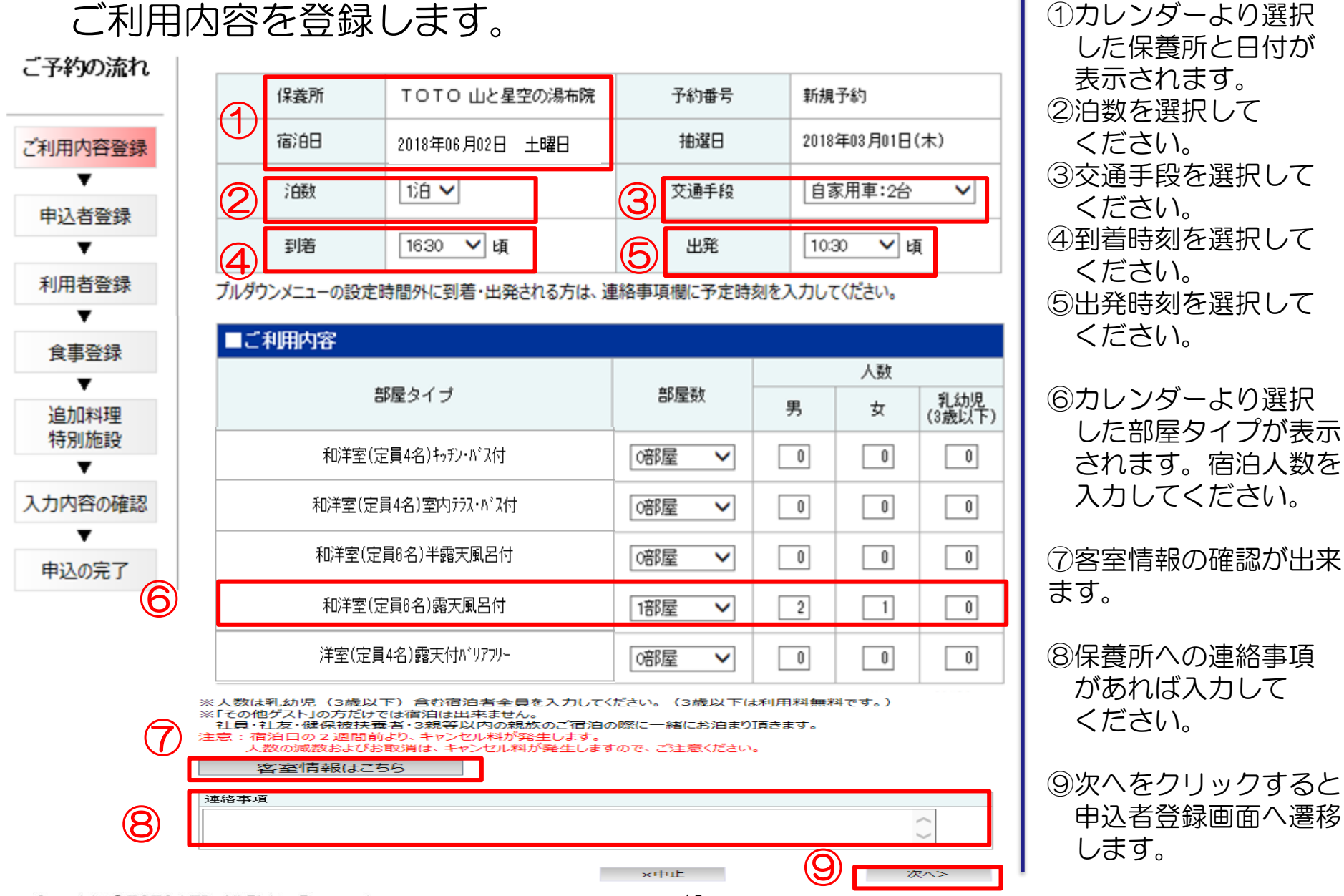

12

тото

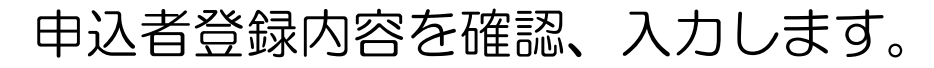

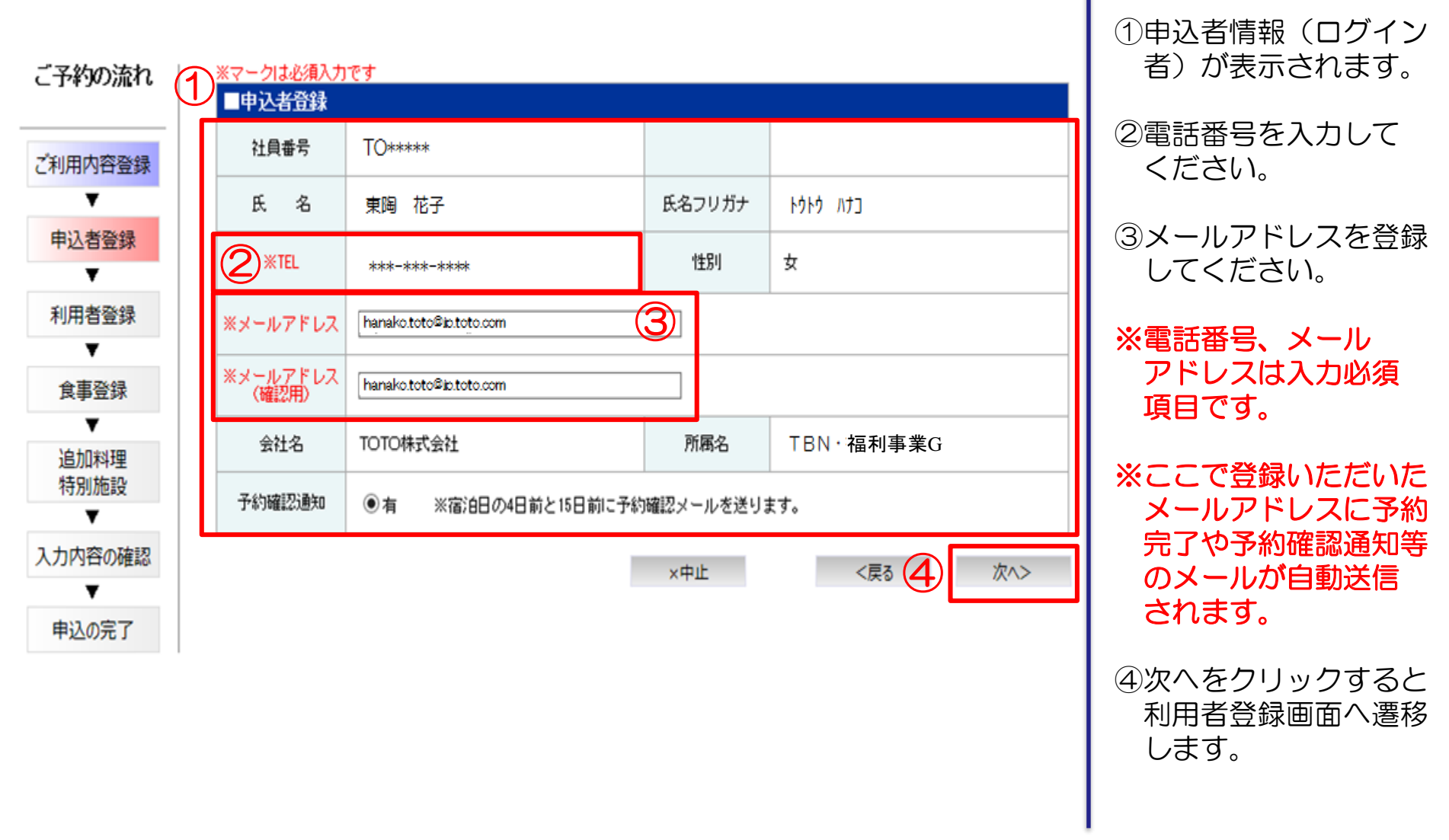

### тото

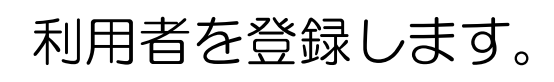

| こ予約の流れ                                                                                                    | 選     | 尺した人をク | קעי |                             |            |           |    |     |         |      |
|----------------------------------------------------------------------------------------------------|-------|--------|-----|-----------------------------|------------|-----------|----|-----|---------|------|
|                                                                                                    |       | 创用考望   | }録- | 1泊日                         |            |           |    |     |         |      |
| ご利用内容登録                                                                                                    | ノ 部 / | 屋タイプ   | :和洋 | 室(定員4名)室内テラズーレドス付 1部屋 (男性:: | 2人、女性:1人、乳 | 幼児:0人)    |    |     |         | 3    |
| •                                                                                                    | 選択    | 代表者    | No  | 区分                          | 社員番号       | 利用者氏名     | 年齢 | 性別  | 利用料(税込) |      |
| 申込者登録                                                                                                    |       | 2      | 1   | TOTOゲル-プ社員 ▼                | T099999    | 東陶 太郎     | 59 | 男▼  | ¥3,300  | 前回情報 |
| 利用者登録                                                                                                    |       |        |     | ◆出発地: 福岡県 ▼ ◆移動             | 手段: マイカー等  | (レンタカー含む) |    | •   |         |      |
| •                                                                                                    |       | 0      | 2   | 配偶者・1親等以内の親族(大人) ▼          |            | 東陶 花子     | 55 | 女▼  | ¥3,300  | 前回情報 |
| 茂争登録                                                                                                    |       |        |     | ◆出発地: 福岡県 ▼ ◆移動             | 手段:マイカー等   | (レンタカー含む) |    | ۲   |         |      |
| ▼<br>追加料理                                                                                                    |       | 0      | 3   | 配偶者·1親等以内の親族(大人) ▼          |            | 東陶 一郎     | 30 | 男▼  | ¥3,300  | 前回情報 |
| 特別施設                                                                                                    |       |        |     | ◆出発地: 福岡県 ▼ ◆移動             | 手段:マイカー等   | (レンタカー含む) |    | •   | (4)     |      |
| ◆ 入力内容の確認                                                                                                    |       |        |     |                             |            | ×中止       |    | 〈戻る | 次^>     |      |
| ▼<br>申込の完了 ※新型コロナウイルス感染拡大防止のため、ご宿泊される皆様の出発地や移動手段を<br>確認させていただいております。<br>来館制限の対象となる方のご予約はお受けいたしかねますので、あらかじめご了承<br>のほどよろしくお願いいたします。対象となる方には別途ご連絡をいたします。                                                                                                    |       |        |     |                             |            |           |    |     |         |      |
| <ul> <li>※2021年1月より、利用者区分の表記を一部更新しております。</li> <li>※宿泊される方全員の利用者情報は正しく登録してください。</li> <li>他の社員の名前を借りるなどの不正利用は禁止です。絶対に行わないでください。</li> <li>※代表者は区分が「TOTOグルーブ社員」「配偶者・1親等以内の親族」「社友本人」「3親等以内の親族」の方からお選びいただきます。</li> <li>「その他ゲスト」は代表者にはなれず、単独でご宿泊は頂けませんので、ご留意ください。</li> <li>※欄が足りない場合、「ご利用内容登録」まで戻って人数を確認してください。</li> </ul> |       |        |     |                             |            |           |    |     |         |      |

①ご利用内容登録画面で
 登録した部屋タイプ、
 人数が表示されます。

②ログイン者の情報が 一番上に表示されて います。同行者の情報 を入力してください。

※TOTOグループ社員、
 社友の方は社員番号
 入力は必須です。

※ログイン者が利用せず、 ご家族の分を予約する 場合は、初期表示の ログイン者の情報を 消して再入力して ください。

 前回情報をクリック すると前回の情報から 利用者を選択すること ができます。

④次へをクリックすると
 食事登録画面へ遷移
 します。

тото

| 食事る                                                                                                    | 食事を登録します。      |               |                                      |                                  |                                |                 |           |     |                 |          |        |        |
|----------------------------------------------------------------------------------------------------|----------------|---------------|--------------------------------------|----------------------------------|--------------------------------|-----------------|-----------|-----|-----------------|----------|--------|--------|
| ご予約の流れ                                                                                                    |                | 食事發           | 登録                                   |                                  |                                |                 |           |     |                 | 2        | (      | 3      |
| ご利用内容登録                                                                                                    |                | 泊日            | 1                                    |                                  |                                | 44 A (1717a)    |           |     | and A. (2003-1) | 2泊目以降も同様 | 人一7全   | 目と同様   |
| V                                                                                                    | No             |               | 山田君氏名                                | 夕食                               |                                | 料金(税込)          |           |     | 料金(税込)          | 連絡争項(全角  | 別の文字まで | C)     |
| 申込者登録                                                                                                    | 1              | 東陶            | 1 花子                                 | 季節の御膳                            | ۷                              | 3,300           | 朝食ビュッフェ   | ~   | 1,100           |          |        |        |
| ▼                                                                                                    | 2              | 東陶            | 太郎                                   | 季節の御膳                            | ۷                              | 3,300           | 朝食ビュッフェ   | *   | 1,100           |          |        |        |
|                                                                                                    | 3              | 東陶            | □→郎                                  | 季節の御膳                            | v                              | 3,300           | 朝食ビュッフェ   | •   | 1,100           |          |        |        |
| 食事登録                                                                                                    |                |               |                                      |                                  |                                |                 |           |     |                 | 1泊目食事金額  | ¥      | 13,200 |
| V                                                                                                    |                |               |                                      |                                  |                                |                 |           |     |                 |          |        |        |
| 追加料理<br>特別施設                                                                                                    |                |               |                                      |                                  |                                | ×中止             | く戻る       | 次^> |                 | 5        |        |        |
| V                                                                                                    |                |               |                                      |                                  |                                |                 |           |     |                 |          |        |        |
| 入力内容の確認                                                                                                    | <del>%</del> ئ | 1人ず<br>(海粉    | つ全員分登録<br>レムや演算ム                     | もしてください。登録内容分の<br>たご恋母の吻け、 早初のおー | )お食事をご用意い;<br>- L の 2 惑母! - 「イ | たします。<br>トナーレ日と | ヨ接」ギカト    |     |                 |          |        |        |
| V                                                                                                    |                | (授成)<br>「つ)白戸 | 入力 22/2月<br>31/10/2月/月<br>31/10/2月/月 | でこ豆跡の除は、取物のの)<br>「ギカンセブ和田いただくと   | 「人のの安赦し、 13<br>第単に必須が太キキ       | E(一人日(1<br>オー)  | 「「塚」「ハンノ、 |     |                 |          |        |        |
| 申込の完了                                                                                                    |                |               | 以降も内体」                               | 小ダノをこ利用いたたくと                     | 間甲に豆球小 じさま                     | 90)             |           |     |                 |          |        |        |
| <ul> <li>※ アレルギー等、御食事についての連絡がある場合は、連絡事項欄に入力してください。</li> <li>(ご宿泊の3日前までにはお申し付けください。当日のお申し出はお断りさせていただきます。)</li> <li>【アレルギー対応全般について】</li> <li>・以下事由により、提供するお料理は「完全なアレルギー対応メニュー」ではございませんので、予めご了承ください。</li> </ul> |                |               |                                      |                                  |                                |                 |           |     |                 |          |        |        |

 夕食、朝食を選択して ください。

②2泊3日でご予約の 場合、2泊目以降も 同様をクリックすると 1泊目と同じ情報が 反映されます。

③全て一人目と同様を クリックすると一人目 と同じ情報が反映され ます。

 ④アレルギー等、保養所 へご連絡がある場合は 連絡事項欄に入力して ください。

⑤次へをクリックすると
 追加料理・特別施設
 登録画面へ遷移します。

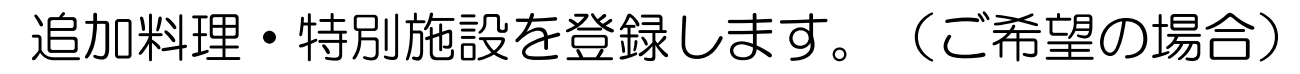

| こ予約の流れ       | ■道         | 訕  | 1料理•特別施設登録                                       |                |      |        |        |    |
|--------------|------------|----|--------------------------------------------------|----------------|------|--------|--------|----|
|              |            | 泊  | 1                                                |                |      |        |        |    |
| こ利用内谷宣録(     | No         |    | 追加料理・特別施設                                        |                | 数重   | 単価(税込) | 金額(税込) |    |
| ▼ 申込者登録      |            | 1  | •                                                |                |      | 0      | 0      |    |
| ▼            | -          | 2  | 7                                                |                |      | 0      | 0      |    |
| 利用者登録<br>▼   | :          | 3  | <b>T</b>                                         |                |      | 0      | 0      | -  |
| 食事登録         |            | 4  | T                                                |                |      | 0      | 0      | -  |
| ■追加料理        |            | 5  | <b>T</b>                                         |                |      | 0      | 0      | -  |
| 特別施設         |            |    | 入力枠の追加                                           |                |      | 1泊目合計  | ¥ 0    |    |
| 入力内容の確認<br>▼ |            |    |                                                  | 3              | ×中止  | <      | Ęã     | 次へ |
| 申込の完了        | ※追加<br>「次へ | 加制 | 料理はご予約確定された方にメールでご案内させて頂きますの<br>押下して次両面へ進んでください。 | <del>ر</del> . | 入力はフ | 下要です。  |        |    |

 ①追加料理、特別施設を 選択します。

#### ②次へをクリックすると 入力内容の確認画面へ 遷移します。

| 入力「  | 内容      | 客を   | を確認      | 認、支             | 払7   | う法    | を   | 選択、予    | 約確    | 定を      | しま              | ます。      |  |  |  |
|------|---------|------|----------|-----------------|------|-------|-----|---------|-------|---------|-----------------|----------|--|--|--|
| (1)  | 保護      | 复列行  |          | тотоц           | と星空  | ミの湯布隊 | 完   | 予約番号    |       | 新規予約    | <b>沟</b>        |          |  |  |  |
|      | 宿泊      | έB   |          | 2018年06月02      | 28 ± | 曜日    |     | 抽選日     |       | 2018年0  | 2018年03月01日 木曜日 |          |  |  |  |
|      | 泊       | 對文   |          | 1)白             |      |       |     | 交通手段    |       | 自家用     | ■:2台            |          |  |  |  |
|      | 到       | 若    |          | 16:00±∭         |      |       |     | 出発      |       | 10:30Ŀ∭ | t               |          |  |  |  |
| ■ご利  | 用内      | 容    |          |                 |      |       |     |         |       |         |                 |          |  |  |  |
|      |         |      |          |                 | 部    | 渥タイプ  | ;   |         |       |         |                 | 部屋数      |  |  |  |
|      |         |      |          | オロ注筆            | 室(定  | 員6名)露 | 天風を | 3付      |       |         |                 | 1部屋      |  |  |  |
| ■申込  | 者       |      |          |                 |      |       |     |         |       |         |                 |          |  |  |  |
| ₹±\$ | Q番号     |      | то***    | ***             |      |       |     | 予約確認通知  | 有     |         |                 |          |  |  |  |
| 氏    | 名       |      | 東陶       | 花子              |      |       |     | 氏名フリガナ  | トウトウッ | ナコ      |                 |          |  |  |  |
| T    | TEL     |      | ***-*    | **-***          |      |       |     | 「生房」    | 女     |         |                 |          |  |  |  |
| メール  | アドレ     | ス    | hanako.  | toto@jp.toto.co | m    |       |     |         |       |         |                 |          |  |  |  |
| 会    | 社名      |      | тот      | 〇株式会社           |      |       |     | 所属名     | TBN   | 福利事業    | G               |          |  |  |  |
| ■利用  | 者-1     | 泊目   |          |                 |      |       |     |         |       |         |                 |          |  |  |  |
| 部屋夕  | イブ:     | 和洋   | 室(定員6    | 名)露天風呂付         | t    |       |     |         |       |         |                 |          |  |  |  |
| 代表者  | No      |      | 区:       | 分               | 社員   | (番号   |     | 利用者氏名   |       | 年齢      | '性別             | 利用料(税込)  |  |  |  |
| 0    | 1       | TOT  | 「0ク*ルーフ* | 社員              | T0** | ***   | 東陸  | 〕 花子    |       | 50      | 女               | ¥3,300   |  |  |  |
|      | 2       | 配偶   | 者・1親等以   | 内の親族(大人)        |      |       | 東陸  | 〕太郎     |       | 52      | 男               | ¥3,300   |  |  |  |
|      | 3       | 配偶   | 者・1親等以   | 内の親族(大人)        |      |       | 東陸  | 〕 → 良臣  |       | 20      | 男               | ¥3,300   |  |  |  |
| ■食事  | -1泊     | 目    |          |                 |      |       |     |         |       |         |                 |          |  |  |  |
| No   | 釆明      | 用者B  | 名        | 夕食              |      | 料金(税  | 达)  | 朝食      | 料金(和  | 说込)     | ì               | 車絡事項     |  |  |  |
| 1    | 1 東陶 花子 |      |          | 季節の御膳           |      | ¥3,30 | 00  | 朝食ビュッフェ | ¥1,   | 100     |                 |          |  |  |  |
| 2    | 東陶      | 太郎   |          | 季節の御膳           |      | ¥3,30 | 00  | 朝食ビュッフェ | ¥1    | .100    |                 |          |  |  |  |
| 3    | 東陶      | → £6 |          | 季節の御膳           |      | ¥3,3  | 00  | 朝食ビュッフェ | ¥1    | ,100    |                 |          |  |  |  |
| 支払   | 方法      | 围    | 地支払(     | クレジットカード        | ) 🗸  |       |     | 合計金額    | (税込   | )       |                 | ¥24, 840 |  |  |  |
|      | (2      | )    |          |                 |      | l     |     |         |       |         | R               | 予約する     |  |  |  |

①入力内容が表示されています。

②支払方法を選択します。

③予約するをクリック して予約完了です。

Copyright © TOTO LTD. All Rights Reserved

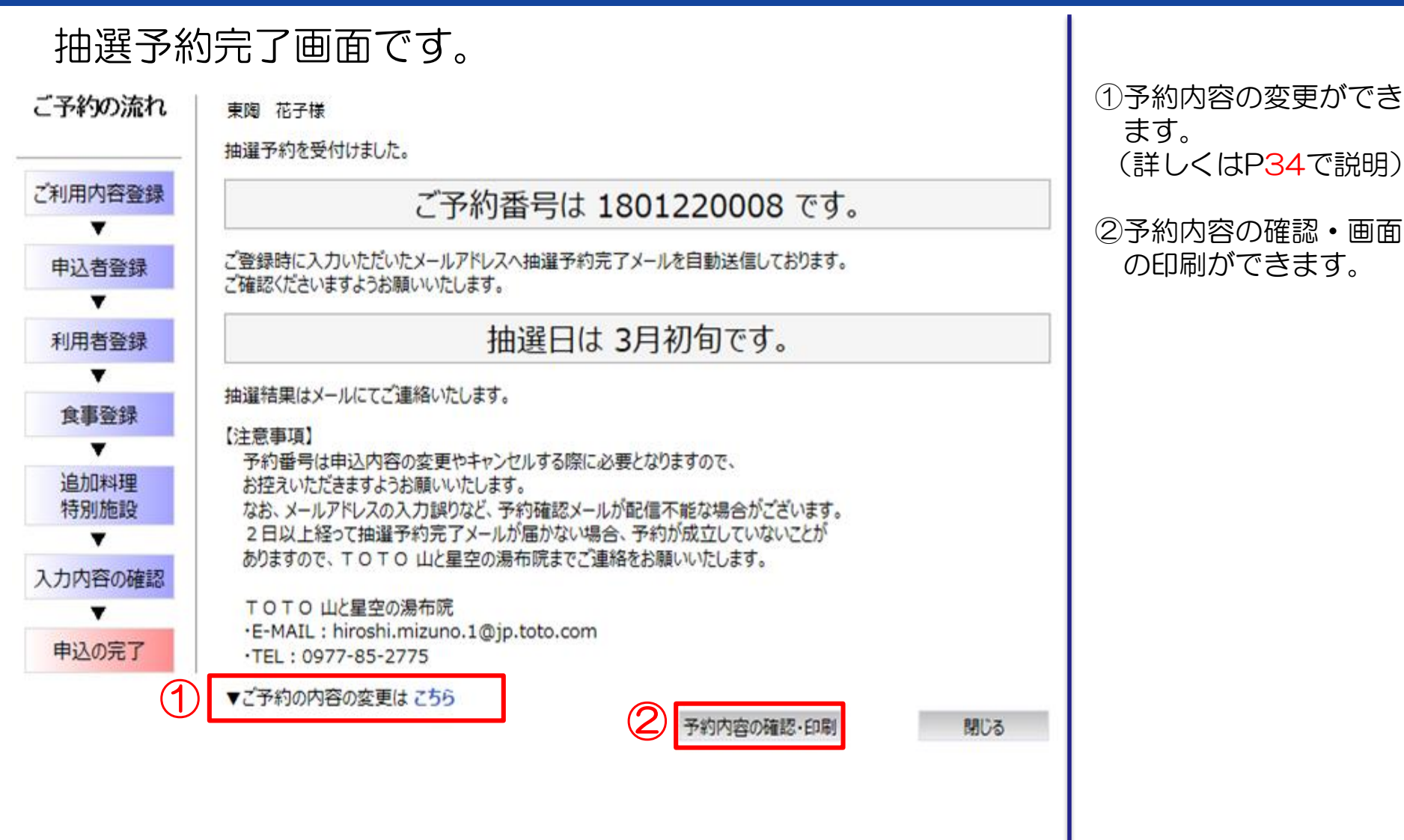

ご登録いただいたメール アドレスに抽選予約完了

のお知らせが自動配信さ

れます。

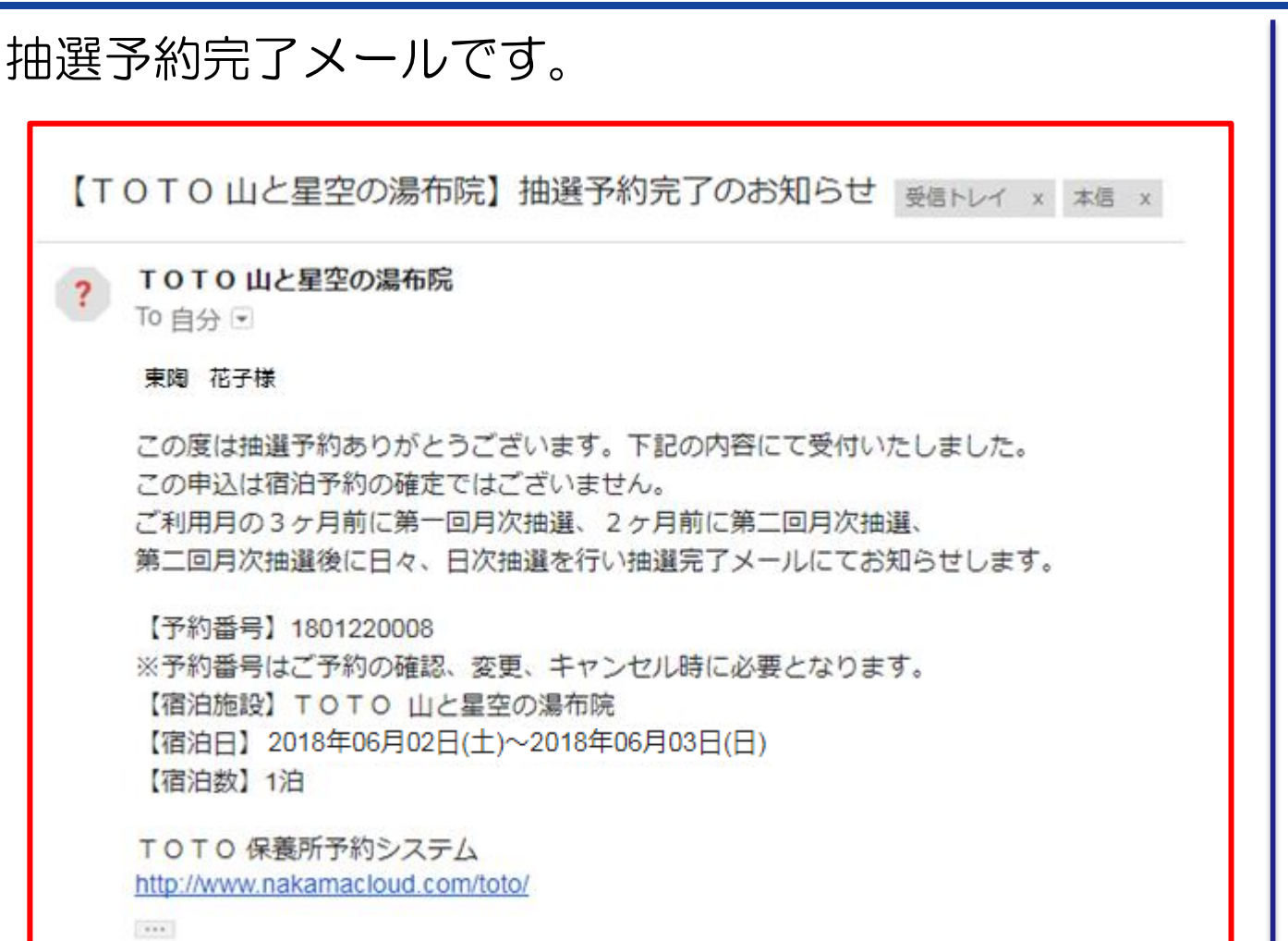

Copyright © TOTO LTD. All Rights Reserved

#### 抽選月になり、抽選が完了すると抽選結果メールが 届きます。

| [ТО | TO保養所予約システム】抽選結果のお知らせ 😑 受信トレイ x                                                                                                    |
|-----|----------------------------------------------------------------------------------------------------|
| -   | TOTO山と星空の湯布院<br>To 自分 ⊡                                                                                                    |
|     | 東陶 花子 様                                                                                                    |
|     | この度はTOTO保養所の抽選にお申込頂きありがとうございました。<br>抽選を実施致しましたので、抽選結果を下記URLよりご確認ください。<br>このメールは全保養所共通のご案内ですので、どこの保養所にお申込みを<br>されているかのご確認については抽選結果よりご確認ください。<br>※複数の保養所の抽選予約をされている方には各保養所より同メールが<br>各々届きます。 |
|     | なお、当選された方で、まだお食事・追加料理・特別施設のお申し込みを<br>されていない方、変更されたい方はお早めに登録をお願いします。                                                                                                    |
|     | 【予約番号】1801220008<br>【宿泊日 2018年06月02日(土)~2018年06月03日(日)                                                                                                    |
|     | ▼保義所子約サイト<br><u>https://www.nakamacloud.com/toto/index.asp</u><br>保義所子約システムのトップページより⇒II子約確認・変更キャンセルIIをクリック                                                                                 |
|     | ※下記の特別施設は「追加料理・特別施設登録」画面よりお申込みください。                                                                                                    |
|     | 【TOTOフォレスト東富士】<br>・・・・麻雀テーブル(コテージのみ2台限定)利用<br>テニスコート利用(画面より申込書を出力のうえ、FAXにてお申込み)                                                                                                    |
|     | 事前予約確認メールを宿泊日15日前と4日前にお送りさせていただきます。                                                                                                    |
|     | < ご注意 ><br>保養所予約システムによる変更・取消は、ご利用日の4日前までとなっております。<br>それ以降は、お電話でのお受付となりますので、各保養所へご連絡ください。                                                                                                   |

①ご登録いただいた
 メールアドレスに
 抽選結果のお知らせが
 自動配信されます。

②保養所予約サイトURL より保養所予約システムにログインのうえ、 予約確認・変更・キャンセル画面より抽選結果をご確認ください。 ◆ゲストルーム予約の流れ◆

① 宿泊月の前々月(2ヶ月前)の、1~7日目に予約申込を開始します。

② 7日間の予約申込期間後、8日目に抽選を行います。

③ 以降は日次抽選となり、宿泊日の1週間前まで予約ができます。

тото

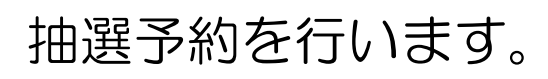

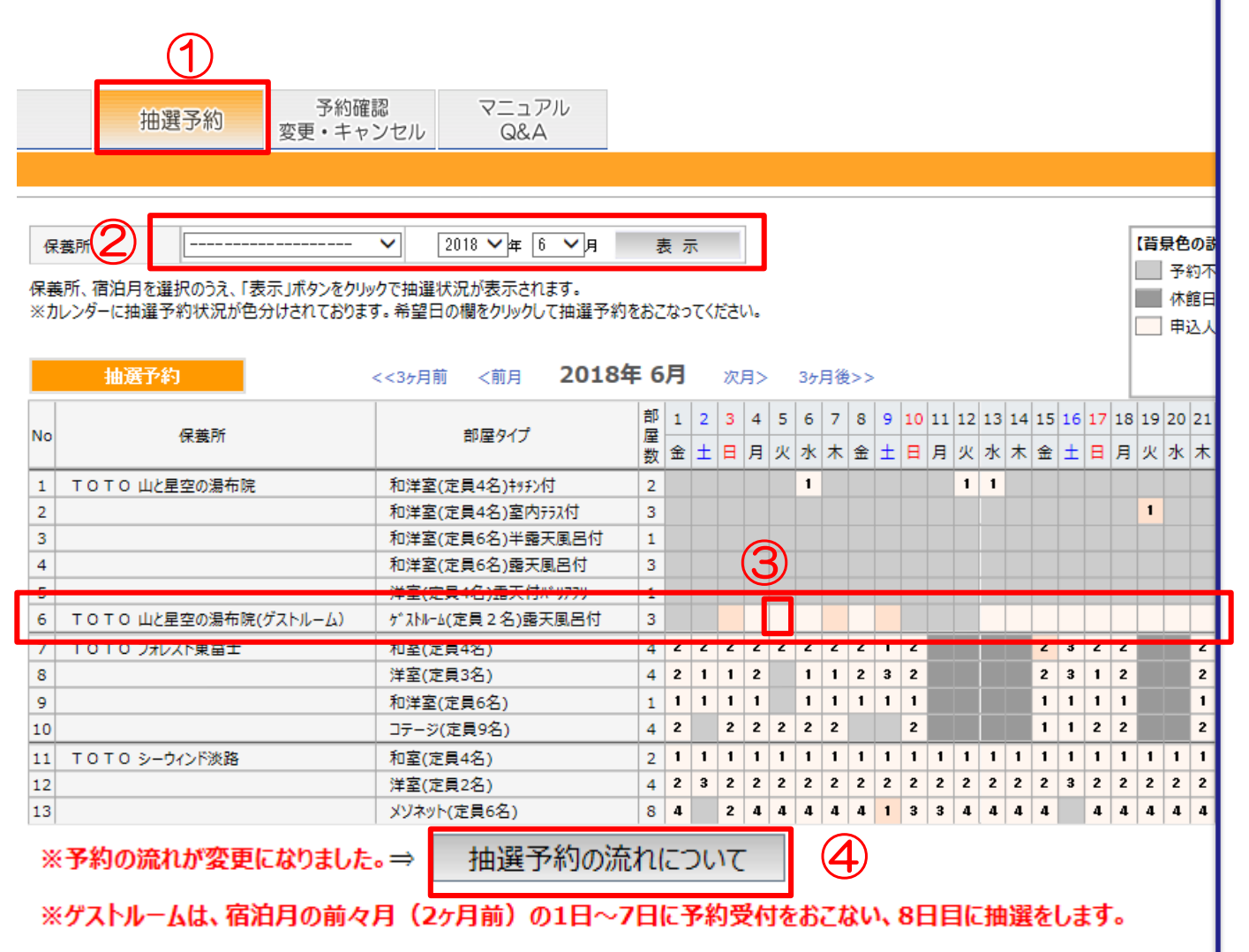

 抽選予約をクリック すると、各保養所の 抽選申込カレンダー が表示されます。

②指定した保養所、 年月で予約状況の カレンダー表示を 絞ることができます。

③ゲストルームの部屋
 タイプと日付が交わ
 るマスをクリックす
 ると個人情報同意確
 認画面に遷移します。

④「抽選予約の流れに ついて」確認が出来 ます。

### тото

#### 個人情報の取り扱いについて同意確認を行います。

個人情報の取り扱いについて

TOTO保養所では宿泊等に必要な個人情報を以下のように取り扱います。

下記の内容をご確認いただき、ご同意いただきましてから、お申込み願います。

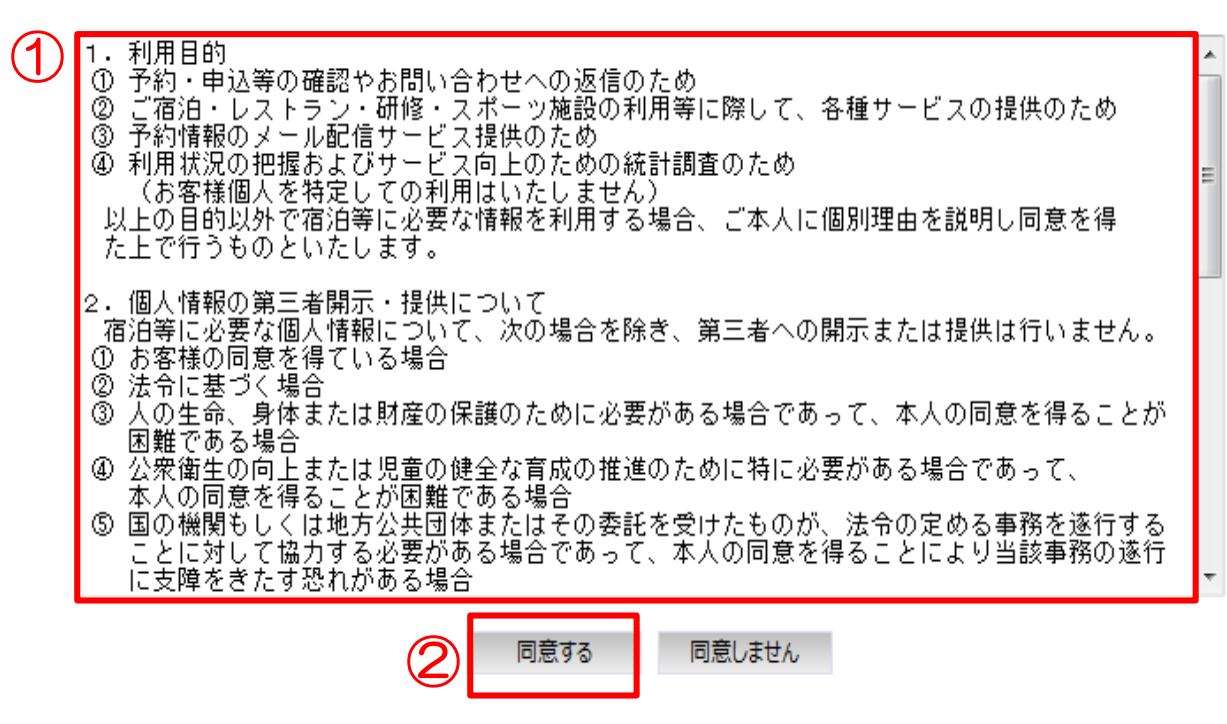

①TOTO保養所予約 システムでの個人情 報の取り扱いについ て記載しています。

②同意するをクリック するとログイン画面 へ遷移します。

Copyright(C)2014 TOTO All Rights Reserved

#### 利用者専用ページへログインします。

利用者専用ページ ログイン画面

※ここからは利用者専用ページです!

利用者登録されていない方は、ここから先の情報にはアクセスできません。

|  | 社員番号(半角英数7桁)とパスワード<br>入力してください | を |
|--|--------------------------------|---|
|--|--------------------------------|---|

| 1 | 社員番号(半角英数7桁) |      |
|---|--------------|------|
|   | バスワード        |      |
|   |              | hlia |

| 2 | ログイン | クリア |  |
|---|------|-----|--|
| _ |      |     |  |

(3)

パスワードを変更する場合、または忘れた方はこちら

| ①社員番号、パスワード<br>を入力します。                    |
|-------------------------------------------|
| ②ログインをクリック<br>するとご利用内容<br>登録画面へ遷移します。     |
| ③パスワードお問い合わ<br>せ画面へ遷移します。<br>(詳しくはP47で説明) |

TOT

## тото

### ご利用内容を登録します。

| 4      | 保義所 | TOTO 山と星空の湯布院<br>(ゲストルーム) | 予約番号 | 新規子約        |   |
|--------|-----|---------------------------|------|-------------|---|
| $\cup$ | 宿泊日 | 2018年06月14日 木曜日           | 抽選日  | 日次抽選        |   |
| 2      | 泊數  | 1泊 🗸                      | 交通手段 | 自家用車:1台 🗸 🗸 | 3 |
| 4      | 到羗  | 15:00 V LĄ                | 出発   | 07:30 🗸 tặ  | 5 |

プルダウンメニューの設定時間外に到着・出発される方は、連絡事項欄に予定時刻を入力してください。

| ■ご利用内容登録            |        |   |   |  |            |  |  |  |  |  |  |
|---------------------|--------|---|---|--|------------|--|--|--|--|--|--|
| 如尼クノゴ               | 생 문 바  |   |   |  |            |  |  |  |  |  |  |
| 部座(347)             | ave sx | 男 | 女 |  | _          |  |  |  |  |  |  |
| が ストルーム(定員 2名)露天風呂付 | 1部屋 🗸  | 0 | 1 |  | <b>]</b> 6 |  |  |  |  |  |  |

|      |                              | (税別)    |
|------|------------------------------|---------|
|      | 区分                           | 料金      |
| 割全   | TOTOグループ員・社友<br>配偶者・1親等以内の親族 | 18,000円 |
| 1泊2食 | 3親等以内の親族                     | 19,000円 |
|      | その他                          | 20,000円 |

| $\overline{\mathcal{O}}$ | ※人数は宿泊者全員を入力してください。<br>注意:宿泊日の2週間前より、キャンセル料が発生します。<br>人数の減数およびお取消は、キャンセル料が発生しますので、ご注意ください。<br>ゲストルームの情報はこちら |                   |
|--------------------------|----------------------------------------------------------------------------------------------------|-------------------|
| 8                        | 連絡 事項                                                                                                    | $\langle \rangle$ |
|                          | ×#lt (9)                                                                                                    | 次^>               |

 カレンダーより選択 した保養所と日付が 表示されます。

②泊数を選択してください。

③交通手段を選択して ください。

④到着時刻を選択して ください。

⑤出発時刻を選択して ください。

⑥カレンダーより選択 した部屋タイプが表示 されます。宿泊人数を 入力してください。

⑦ ゲ ストルームの情報は「ケ スト ルームの情報はこちら」を ご参照ください。

⑧保養所への連絡事項 があれば入力して ください。

⑨次へをクリックすると申込者登録画面へ遷移します。

申込者登録内容を確認、入力します。

| ご予約の<br>流れ        | D | ※マークは必須入力<br>■申込者登録 | ল্ব<br>ন                |                   |                         |
|-------------------|---|---------------------|-------------------------|-------------------|-------------------------|
|                   |   | 社員番号                | TO****                  |                   |                         |
| ご利用内容登録<br>▼      |   | 氏名                  | 東陶 花子                   | 氏名フリガナ            | ኑሳኑሳ ለታጋ                |
| 申込者登録             | ( |                     | ***-***                 | 性別                | 女                       |
| 利用者登録             |   | ※メールアドレス            | hanako.toto@jp.toto.com | ※メールアドレス<br>(確認用) | hanako,toto@jp,toto,com |
| ● 主 谷 混           |   | 会社名                 | TOTO株式会社                | 所属名               | TBN・福利事業G               |
| x≠±x              |   | 予約確認通知              | ◎有 ※宿泊日の15日前は           | こ予約確認メ            | ールを送ります。                |
| 追加料理<br>特別施設<br>▼ |   |                     | 1                       | ×中止               | <戻る 4 次へ>               |
| 入力内容の確認           |   |                     |                         |                   |                         |
| 申込の完了             |   |                     |                         |                   |                         |
|                   |   |                     |                         |                   |                         |
|                   |   |                     |                         |                   |                         |
|                   |   |                     |                         |                   |                         |

 ①申込者情報(ログイン 者)が表示されます。

TOTO

②電話番号を入力して ください。

③メールアドレスを登録 してください。

※電話番号、メールアドレスは入力必須項目です。

※ここで登録いただいた メールアドレスに予約 完了や予約確認通知等 のメールが自動送信 されます。

④次へをクリックすると
 利用者登録画面へ遷移
 します。

### 利用者を登録します。

 $\widehat{}$ 

| ご予約の流れ     | 選択         | した人をり         | IJ7                                   |                                               |                        |                            |       |             |           |                |      |
|------------|------------|---------------|---------------------------------------|-----------------------------------------------|------------------------|----------------------------|-------|-------------|-----------|----------------|------|
|            | - <b>Ť</b> | IHI A D       | . <b>5</b> X-1                        | 766                                           |                        | 1                          |       |             |           |                |      |
| ご利用内容登録    | 部屋         | タイプ:          | イブ:がスルーム(定員2名)露天風呂付 3部屋 (男性:2人、女性:1人) |                                               |                        |                            |       |             |           |                |      |
| •          | 選択         | 代表者           | No                                    | 区分                                            | 社員番号                   | 利用者氏名                      | 年齢    | 性別          | 部屋タイブ     | 利用料(税込)        |      |
| 申込者登録      |            | 3             | 1                                     | TOTOグループ社員 ▼                                  | TO99999                | 東陶 太郎                      | 59    | 男▼          | 銀河(和洋室)▼  | ¥19,800        | 前回情報 |
| 利用者登録      |            | Ð             |                                       | ◆出発地: 福岡県 ▼ ◆移動                               | カ手段: マイカー等             | 第(レンタカー含む)                 |       | •           |           |                |      |
| •          |            |               | 2                                     | 3親等内の親族(大人) ▼                                 |                        | 東陶 花子                      | 55    | 女▼          | - 昴(洋室) ▼ | ¥20.900        | 前回情報 |
| 甘事登録       |            |               |                                       | ◆出発地: 福岡県 ▼ ◆移動                               | カ手段: マイカー等             | 第(レンタカー含む)                 |       | •           |           | 120,000        |      |
| 追加料理       |            |               |                                       | 3親等内の親族(大人) ▼                                 |                        | 東陶 一郎                      | 30    | 男▼          | 昴(洋室) ▼   | <b>X30.000</b> | 前回情報 |
| 行別他設       |            |               | 3                                     | ◆出発地: 福岡県 ▼ ◆移動                               | 前手段: マイカー等             | 第(レンタカー含む)                 |       | ۲           |           | +20,300        |      |
| 入力内容の確認    |            |               |                                       |                                               |                        | ×中止                        |       | <戻る         | 次<>       |                |      |
| ▼<br>申込の完了 | × \$63     | RU – I – –    | ⊦₼∡                                   | /=フ蔵沈拡大防止のため、ご宿泊される!                          | 空柱の虫孫物や発重              | カヂ砲を                       |       |             |           |                |      |
|            | 確          | エコロノ<br>認させて  | こいた                                   | だいております。                                      | ∃13K07Щ7С4С (~19∕£)    | 07+X.C                     |       |             |           |                |      |
|            | 来りの        | 館制限の<br>ほどよろ  | D対象<br>5しく                            | となる方のご予約はお受けいたしかねます<br>お願いいたします。対象となる方には別≵    | すので、あらかじめ<br>金ご連絡をいたしま | bご了承<br>Eす。                |       |             |           |                |      |
|            |            |               |                                       |                                               |                        |                            |       |             |           |                |      |
|            | ※20<br>※宿) | 21年1月<br>泊される | ヨより<br>S方全                            | 」、利用者区分の表記を一部更新しておりま<br>2員の利用者情報は正しく登録してください  | ま9。<br>ハ。              |                            |       |             |           |                |      |
|            | 他          | の社員の          | D名前                                   | iを借りるなどの不正利用は禁止です。絶対                          | 。<br>すに行わないでくだ         | <i>ೆ</i> ಶい。               |       |             |           |                |      |
|            | ※代<br>お    | 表者は区<br>選びいた  | Z分が<br>Eだき                            | 「TOTOグループ社員」「配偶者・1親等」<br>ます。                  | 以内の親族」「社社              | 友本人」「3親等以                  | 【内の親放 | <b>浜」の方</b> | うから       |                |      |
|            | ·<br>※欄    | その他な<br>が足りな  | デスト<br>い場                             | -」は代表者にはなれず、単独でご宿泊は]]<br> 合、「ご利用内容登録」まで戻って人数ネ | 負けませんので、こ<br>を確認してください | ご留意ください。<br><sup>N</sup> 。 |       |             |           |                |      |
|            |            |               |                                       |                                               |                        |                            |       |             |           |                |      |
|            |            |               |                                       |                                               |                        |                            |       |             |           |                |      |
|            |            |               |                                       |                                               |                        |                            |       |             |           |                |      |
|            |            |               |                                       |                                               |                        |                            |       |             |           |                |      |

ご利用内容登録画面で
 登録した部屋タイプ、
 人数が表示されます。

TOTO

②ログイン者の情報が 一番上に表示されて います。同行者の情報 を入力してください。

※TOTOグループ社員、 社友の方は社員番号 入力は必須です。

※ログイン者が利用せず、 ご家族の分を予約する 場合は、初期表示の ログイン者の情報を 消して再入力して ください。

③部屋タイプの選択が出来 ます。

#### ④前回情報をクリック すると前回の情報から 利用者を選択すること ができます。

⑤次へをクリックすると 食事登録画面へ遷移 します。

### тото

### 食事を登録します。

| ご予約の流れ       | ■食事登録                     |                           |                   |                 |                |       | 2         | 3           |   |
|--------------|---------------------------|---------------------------|-------------------|-----------------|----------------|-------|-----------|-------------|---|
| ご利用内容登録      | ■1泊目                      |                           | H & (727)         | 40 A.           | 11 A (72)      |       | 2泊目以降も同様  | 全て一人目と同様    | 1 |
| 申込者登録        | N0 利用者氏名<br>1 東陶 春子       | ≫度 季節の懐石 ∨                | 料至(祝込)<br>0       | 朝良              | 料金(祝1)         | 0     | · 建档李琪(王用 | 9100X7 # 0/ | 4 |
| ▼<br>利用者登録   | 2 東陶 夏子                   | 季節の懐石 🗸                   | 0                 | 朝食 🗸            |                | 0     |           |             |   |
| ▼<br>食事登録    | 3 東陶 秋子                   | 季節の懐石 🗸                   | 0                 | 朝食 💙            |                | 0     |           |             |   |
| ▼追加料理        |                           |                           |                   |                 |                |       | 1泊目食事金額   | ¥           | 0 |
| 特別施設         |                           |                           |                   |                 | ×中止            |       | <戻る       | 次^>         |   |
| 追加商品<br>▼    | ※お1人ずつ全員分登録<br>(複数人分や連泊分) | してください。登録内容<br>をご登録の際は、最初 | 容分のお食事<br>別のお一人のお | をご用意い<br>み登録し、「 | たします。<br>全て一人目 | 326   | 同様」ボタン、   | B           |   |
| 入力内容の確認<br>▼ | 「2泊目以降も同様」ボ               | タンをご利用いただく                | と簡単に登録            | ができます。          | )              | ±., . |           |             |   |
| 申込の完了        | ※アレルキー寺、御良争に              | こういての連絡がある」               | ※111、連絡           | #事項欄に入          | JUCCE          | du.   |           |             |   |
|              |                           |                           |                   |                 |                |       |           |             |   |
|              |                           |                           |                   |                 |                |       |           |             |   |
|              |                           |                           |                   |                 |                |       |           |             |   |

①夕食と朝食が表示され ます。

②2泊3日でご予約の 場合、2泊目以降も 同様をクリックすると 1泊目と同じ情報が 反映されます。

③全て一人目と同様を クリックすると一人目 を同じ情報が反映され ます。

 ④アレルギー等、保養所 へご連絡がある場合は 連絡事項欄に入力して ください。

⑤次へをクリックすると
 追加料理・特別施設
 登録画面へ遷移します。

#### 追加料理・特別施設を登録します。(ご希望の場合)

| ご予約の流れ       |              | ■追加                   | II料理·特別施設登録    |     |        |        |
|--------------|--------------|-----------------------|----------------|-----|--------|--------|
| ご利用内容登録      | ( <b>1</b> ) | <mark>1泊</mark><br>No | 目<br>追加料理・特別施設 | 数量  | 単価(税込) | 金額(税込) |
| ▼ 申込者登録      |              | 1                     | V              |     | 0      | 0      |
| ▼            |              | 2                     | V              |     | 0      | 0      |
| 利用者登録        |              | 3                     | <b>v</b>       |     | 0      | 0      |
| 食事登録         |              | 4                     | <b>v</b>       |     | 0      | 0      |
| 追加料理<br>特別施設 |              | 5                     | V              |     | 0      | 0      |
| T            |              |                       | 入力枠の追加         |     | 1泊目合計  | ¥ 0    |
| 入力内容の確認      |              | -                     |                |     |        | (2)    |
| ▼<br>申込の完了   |              |                       |                | ×中止 | 4      | 〈戻る 次  |

※追加料理はご予約確定された方にメールでご案内させて頂きますので、入力は不要です。 「次へ」を押下して次画面へ進んでください。 ①追加料理、特別施設を 選択します。

#### ②次へをクリックすると 入力内容の確認画面へ 遷移します。

### TOTO

|         | 唯認、文払刀法会                  | と選択、   | <u> </u>  | ビをしる    |  |  |
|---------|---------------------------|--------|-----------|---------|--|--|
| (1) 保養所 | TOTO 山と星空の湯布院<br>(ゲストルーム) | 予約番号   | 180420000 | 1       |  |  |
| 宿泊日     | 2018年06月05日 火曜日           |        |           |         |  |  |
| 泊数      | 1)白                       | 交通手段   | 自家用車:     | : 1台    |  |  |
| 到著      | 20:00頃                    | 出発     | 10:30頃    |         |  |  |
| 申込状態    | 未抽選                       |        |           |         |  |  |
| ■ご利用内容  |                           |        |           |         |  |  |
|         | 部屋タイプ                     |        |           | 部屋数     |  |  |
|         | ゲストルーム(定員2名)露天/           | 風呂付    |           | 2部屋     |  |  |
| ■申込者    |                           |        |           |         |  |  |
| 社員番号    | TO****                    | 予約確認通知 | 有         |         |  |  |
| 氏名      | 東陶花子                      | 氏名フリガナ | ኑሳኑሳ ለታጋ  | ሳኑሳ ለታጋ |  |  |
| TEL     | ***-***                   | 性房门    | 女         |         |  |  |
| メールアドレス | hanako.toto@jp.toto.com   |        |           |         |  |  |
| 会社名     | TOTOビジネッツ株式会社             | 所属名    | TBN・福利事業  | G       |  |  |
|         |                           |        |           |         |  |  |

①入力内容が表示されて います。

②支払方法を選択します。

#### ③予約するをクリック して予約完了です。

| 代表者 | No | 区分                       | 社員番号   | 利用者氏名 | 年齢 | 性別 | 部屋       | 利用料<br>(税込) |
|-----|----|--------------------------|--------|-------|----|----|----------|-------------|
| 0   | 1  | TOTOグル∽プ<br>社員           | TO**** | 東陶花子  | 57 | 女  | 和室,露天風呂付 | ¥19,800     |
|     | 2  | 配偶者・1親等<br>以内の親族(大<br>人) |        | 東陶 舂子 | 57 | 女  | 和室露天風呂付  | ¥19,800     |

| ∎ĝ | ·事−1泊 | 8    |             |        |         |        |          |
|----|-------|------|-------------|--------|---------|--------|----------|
| No | 利用    | 相任名  | 夕食          | 料金(税込) | 朝食      | 料金(税込) | 運絡事項     |
| 1  | 東陶    | 花子   | 季節の懐石       | ¥0     | 朝食      | ¥0     |          |
| 2  | 東陶    | 春子   | 季節の懐石       | ¥0     | 朝食      | ¥0     |          |
| 支  | 払方法   | 現地支払 | ム(クレジットカード) |        | 計金額(税込) | )      | ¥39, 600 |

×中止

Copyright © TOTO LTD. All Rights Reserved

30

<戻る

(3)

予約する

### тото

### 抽選予約完了画面です。

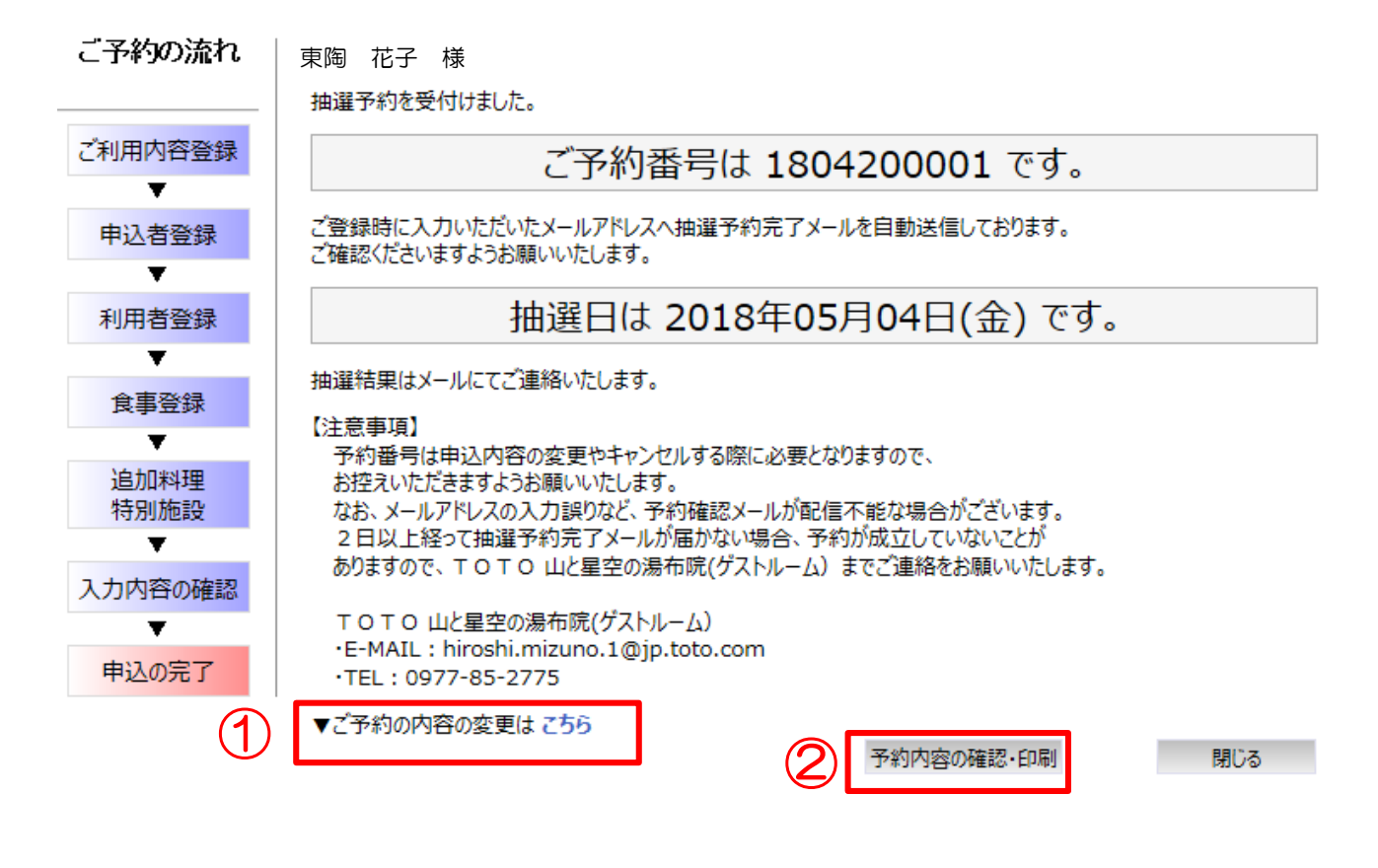

①予約内容の変更ができます。
 (詳しくはP34で説明)

②予約内容の確認・画面 の印刷ができます。

### тото

#### 抽選予約完了メールです。

【TOTO 山と星空の湯布院(ゲストルーム)】 抽選予約完了のお知らせ

TOTO山と星空の湯布院(ゲストルーム) <hiroshi.mizuno.1@jp.toto.com>
 To自分マ

東陶 花子 様

この度は抽選予約ありがとうございます。下記の内容にて受付いたしました。 この申込は宿泊予約の確定ではございません。 ご利用月2ヶ月前の8日に月次抽選が行われ、月次抽選後に日々、日次抽選を 行い抽選完了メールにてお知らせします。

【予約番号】1805240004 ※予約番号はご予約の確認、変更、キャンセル時に必要となります。 【宿泊施設】TOTO山と星空の湯布院(ゲストルーム) 【宿泊日】2018年07月15日(日)~2018年07月16日(月) 【宿泊数】1泊

TOTO保養所予約システム http://www.nakamacloud.com/toto/

TOTO山と星空の湯布院 住所:大分県由布市湯布院町川北字高原894番74 電話:0977-85-2775 ご登録いただいたメール アドレスに抽選予約完了 のお知らせが自動配信さ れます。

тото

#### 抽選月になり、抽選が完了すると抽選結果メールが 届きます。

**TOTO山と星空の湯布院(ゲストルーム)** <hiroshi.mizuno.1@jp.toto.com> To 自分 ...

東陶 花子 様

この度はTOTO山と星空の湯布院(ゲストルーム)の抽躍にお申込頂き ありがとうございました。 抽躍を実施致しましたので、抽躍結果を下記URLよりご確認ください。 なお、当躍された方で、まだお食事・追加料理・特別施設のお申し込みを されていない方、変更されたい方はお早めに登録をお願いします。

【予約番号】1804260007 【宿泊日】 2018年06月05日 (火) ~ 2018年06月06日 (水)

▼保養所予約サイト

https://www.nakamacloud.com/toto/index.asp

保養所予約ンステムのトップペーンより⇒『予約確認・変更キャンセル』をクリック

※カラオケルームの利用につきましては、宿泊月の前月1日より電話予約を受け付けております。直接、TOTO山と星空の湯布院までお問合せ下さい。TEL:0977-85-2775

事前予約確認メールを宿泊日15日前と8日前にお送りさせていただきます。

<ご注意>

 $(\mathbf{2})$ 

保養所予約システムによる変更・取消は、ご利用日の7日前までとなっております。 それ以降は、お電話でのお受付となりますので、保養所へご連絡ください。 ①ご登録いただいた
 メールアドレスに
 抽選結果のお知らせが
 自動配信されます。

②保養所予約サイトURL より保養所予約システ ムにログインのうえ、 予約確認・変更・キャ ンセル画面より抽選結 果をご確認ください。

тото

#### 予約確認・変更・キャンセル画面です。

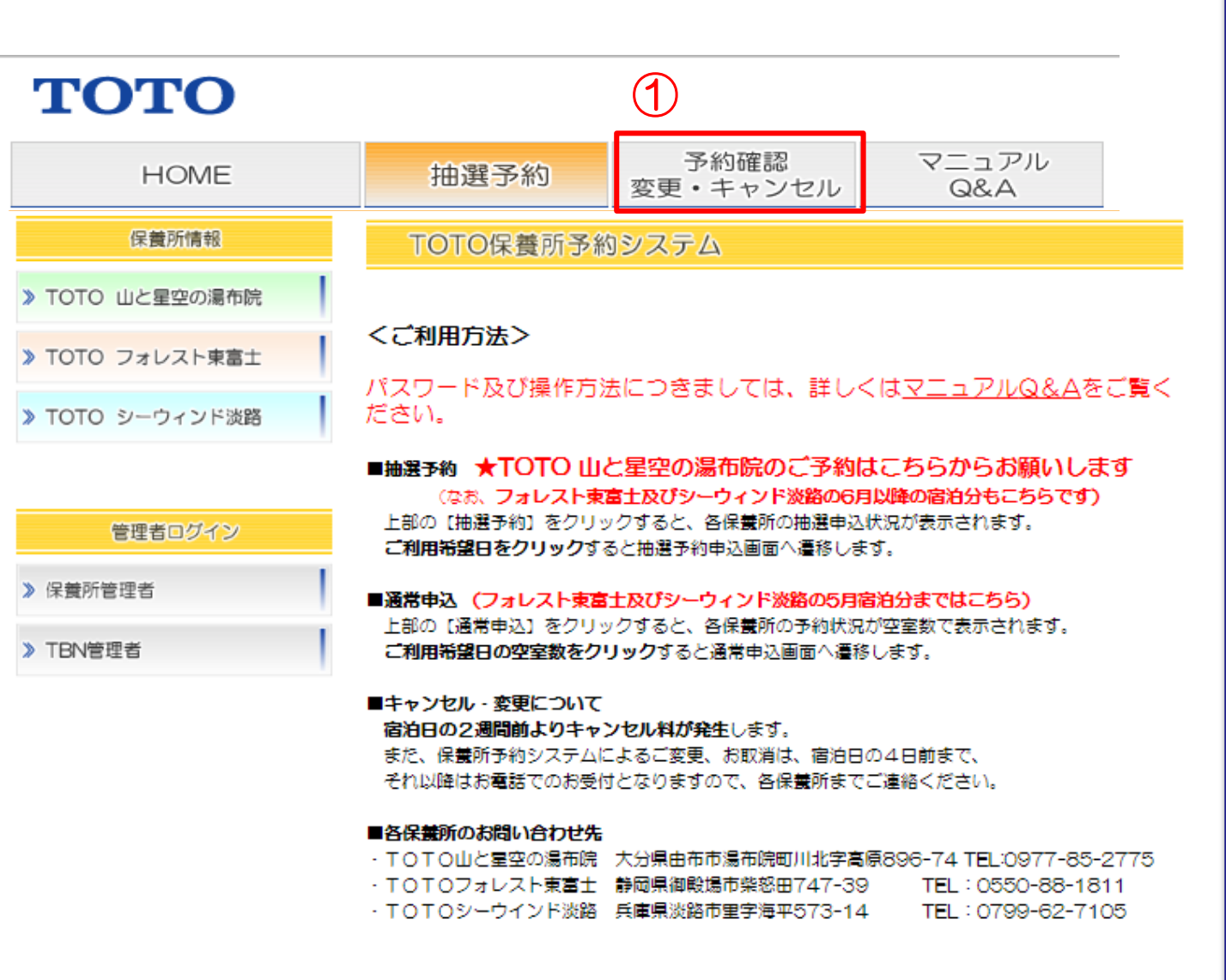

## ①予約確認・変更 キャンセル画面に 遷移します。

Copyright © TOTO LTD. All Rights Reserved

тото

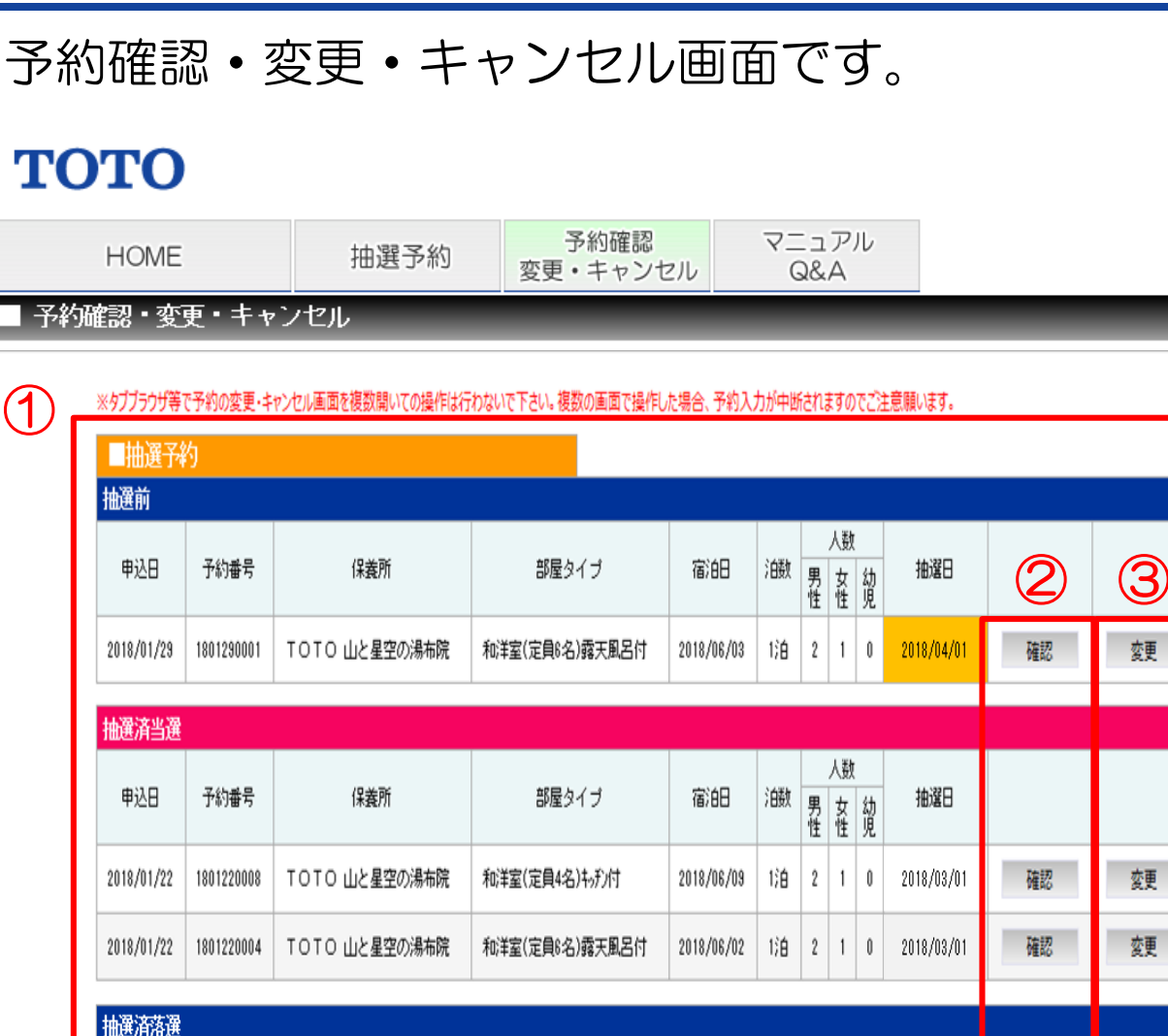

部屋タイプ

和洋室(定員6名)露天風呂付

①抽選予約の抽選前、 抽選済当選、抽選済落 選の内容が表示されて います。

②確認をクリックする と申込内容確認画面 へ遷移します。

4

キャンセル

40/2V

物化

③変更をクリックする
 とご利用内容登録
 画面に遷移し、再度
 変更入力ができます。

 ④キャンセルをクリッ クすると申込内容 確認画面へ遷移し、
 予約のキャンセルが できます。

※宿泊日の4日前(ゲ ストルームは14日前) までしか変更・キャン セルボタンは表示され ません。

予約番号

1801220025

保養所

TOTO 山と星空の湯布院

申込日

2018/01/22

抽選日

2018/03/01

確認

人数

男 女 幼 性 性 児

宿泊日

油数

2018/06/09 | 1泊 | 1 | 0 |

тото

#### 予約確認を行います。

| ■抽選予約                           | 约                                |                                             |                                           |                                 |                |              |                       |             |                                 |    |      |                   |
|---------------------------------|----------------------------------|---------------------------------------------|-------------------------------------------|---------------------------------|----------------|--------------|-----------------------|-------------|---------------------------------|----|------|-------------------|
| 抽選前                             |                                  |                                             |                                           |                                 |                |              |                       |             |                                 |    |      |                   |
| 申込日                             | 予約番号                             | 保養所                                         | 部屋タイプ                                     | 宿泊日                             | 油数             | 男            | 人数<br>女               | 幼           | 抽選日                             |    |      |                   |
|                                 |                                  |                                             |                                           |                                 |                | 性            | 性                     | 児           |                                 |    |      |                   |
| 2018/01/29                      | 1801290001                       | TOTO 山と星空の湯布院                               | 和洋室(定員6名)露天風呂付                            | 2018/06/03                      | 泊              | 2            | 1                     | 0           | 2018/04/01                      | 確認 | 変更   | <del>1</del> 7)2N |
| 1.1.323 546-0-323               |                                  |                                             |                                           |                                 |                |              |                       |             |                                 |    |      |                   |
| 抽選消当選                           |                                  |                                             |                                           |                                 |                |              | 1 91                  |             |                                 |    |      |                   |
|                                 |                                  |                                             |                                           |                                 |                |              |                       |             |                                 |    |      |                   |
| 由い口                             | 子约录号                             | 亿关所                                         | 部長なイゴ                                     | 家泊口                             | <b>兰白</b> 湖市   | _            | ∧剱                    |             | ±638⊡                           |    |      |                   |
| 申込日                             | 予約番号                             | 保養所                                         | 部屋タイプ                                     | 宿泊日                             | 油数             | 男性           | 八剱 女性                 | 幼児          | 抽選日                             |    |      |                   |
| 申込日<br>2018/01/22               | 予約番号<br>1801220008               | 保養所<br>TOTO山と星空の湯布院                         | 部屋タイプ<br>和洋室(定員4名)キッデ/付                   | 宿泊日<br>2018/06/09               | 泊数<br>1泊       | 男性<br>2      | ∧<br>女<br>性<br>1      | 幼<br>児<br>0 | 抽選日<br>2018/03/01               | 確認 | 変更   | \$7)EN            |
| 申込日<br>2018/01/22<br>2018/01/22 | 予約番号<br>1801220008<br>1801220004 | 保養所       TOTO 山と星空の湯布院       TOTO 山と星空の湯布院 | 部屋タイブ<br>和洋室(定員4名)キッチ)付<br>和洋室(定員8名)森天風呂付 | 裔治日<br>2018/06/09<br>2018/06/02 | 泊数<br>1泊<br>1泊 | 男性<br>2<br>2 | 八<br>数<br>女<br>性<br>1 | 幼<br>の<br>0 | 抽選日<br>2018/03/01<br>2018/03/01 | 確認 | 変更変更 | +r>th<br>+r>th    |

| 抽選済落選      |            |               |                |            |    |    |    |   |            |    |  |
|------------|------------|---------------|----------------|------------|----|----|----|---|------------|----|--|
|            |            |               |                |            |    |    | 人数 |   |            |    |  |
| 申込日        | 予約番号       | 保養所           | 部屋タイプ          | 宿泊日        | ض  | 男  | 女  | 糼 | 抽選日        |    |  |
|            |            |               |                |            |    | Έľ | ΊΞ | 児 |            |    |  |
| 2018/01/22 | 1801220025 | TOTO 山と星空の湯布院 | 和洋室(定員6名)露天風呂付 | 2018/06/09 | 1泊 | 1  | 1  | 0 | 2018/03/01 | 確認 |  |

#### 確認をクリックすると 申込内容確認画面へ 遷移します。

### 予約確認を行います。

|          | 保養  | Pf         | тото ц           | と星空   | の湯布院    | Ē     | 予約番号   |         | 180122                                                   | 0004    |                |
|----------|-----|------------|------------------|-------|---------|-------|--------|---------|----------------------------------------------------------|---------|----------------|
|          | 宿泊  | IB         | 2018年06月0        | )2⊟ ∃ | 上曜日     | :     | 抽選日    |         | 2018年                                                    | ≤03月01  | 日木曜日           |
|          | 泊   | 汝          | 1)白              |       |         | 3     | で通手段   |         | 自家用                                                      | 庫:1台    |                |
|          | 到洞  | <b>吉</b>   | 15:00년           |       |         |       | 出発     |         | 10:305                                                   | 頁       |                |
|          | 申込  | 犬態         | 抽選済 当選           |       |         |       |        |         |                                                          |         |                |
| ■ご利      | 用内容 | 容          |                  |       |         |       |        |         |                                                          |         |                |
|          |     |            |                  | 部別    | 部屋タイプ   |       |        |         |                                                          | 部屋数     |                |
|          |     |            | 和洋               | 室(定員  | €6名)露天風 | 占付    |        |         |                                                          |         | 1部屋            |
| ■申込者     |     |            |                  |       |         |       |        |         |                                                          |         |                |
| 社員       | 番号  | T0****     | *                |       |         | 予約確認  | 测知     | 有       |                                                          |         |                |
| 氏        | 名   | 東陶 イ       | ŧ <del>7</del>   |       |         | 氏名フリ  | ガナ     | トウトウ ハナ | . Э                                                      |         |                |
| TE       | EL  | ***-**     | k-***            |       | 性別女     |       |        |         |                                                          |         |                |
| メールフ     | マドレ | ス hanako.t | toto@jp.toto.cor | n     |         |       |        |         |                                                          |         |                |
| 会社       | t名  | тота       | O株式会社            |       |         | 所属    | 名      | TBN・福   | 利事業(                                                     | 3       |                |
| ■利用      | 者-1 | 泊目         |                  |       |         |       |        |         |                                                          |         |                |
| 部屋ター     | イブ: | 和洋室(定員)    | 3名)露天風呂付         | t     | ~ -     |       |        |         |                                                          | and the | and the second |
| 代表者      | No  | ×          | <b>分</b><br>     | 社員    | 番亏      | 本小用者  | 皆氏名    |         | 5日<br>11日<br>11日<br>11日<br>11日<br>11日<br>11日<br>11日<br>1 | 11251   | 本リ用料(税)之       |
| <u> </u> | 1   | TOTO5°1-7° | 社員               | 10*   | **** 東  | 陶花子   |        |         | 52                                                       | 女       | ¥3,30          |
|          | 2   | 3親等内の電     | 家族(大人)           |       | 東       | 陶太郎   |        |         | 55                                                       | 男       | ¥4,40          |
|          | 3   | 3親等内の電     | 家族(大人)           |       | 東       | 陶一郎   |        |         | 20                                                       | 男       | ¥4,40          |
| ■食事      | -1泊 | E          |                  |       |         |       |        |         |                                                          |         |                |
| No       | 利用  | 用者氏名       | 夕食               |       | 料金(税込)  | 朝金    | )<br>E | 料金(税    | .込)                                                      | ì       | 連絡事項           |
| 1        | 東陶  | 花子         | 季節の御膳            |       | ¥3,300  | 朝食ビュッ | ッフェ    | ¥1,     | 100                                                      |         |                |
| 2        | 東陶  | 太郎         | 季節の御膳            |       | ¥3,300  | 朝食ビュッ | ッフェ    | ¥1,     | 100                                                      |         |                |
| 3        | 東陶  | 一郎         | 季節の御膳            |       | ¥3,300  | 朝食ビュッ | ッフェ    | ¥1,     | 100                                                      |         |                |
|          |     |            |                  |       |         | A =1  | A 45   | (16) 27 |                                                          |         | V2E 200        |
| 支払       | 方法  | 現地支払(      | クレジットカード         | ) 🗸 📖 |         | - 合計: | 王名曰    |         |                                                          |         | #/3 JUL        |

#### ①申込内容が確認いた だけます。

#### ②この画面を印刷する ことができます。

37

тото

#### 予約変更を行います。

| ■抽選予編                           | 勾                                |                                             |                                           |                                 |                |              |                    |                   |                                        |    |      |                   |
|---------------------------------|----------------------------------|---------------------------------------------|-------------------------------------------|---------------------------------|----------------|--------------|--------------------|-------------------|----------------------------------------|----|------|-------------------|
| 抽選前                             |                                  |                                             |                                           |                                 |                |              |                    |                   |                                        |    |      |                   |
| 申込日                             | 予約番号                             | 保養所                                         | 部屋タイプ                                     | 部屋タイブ 宿泊田 泊数 人数                 |                | 抽選日          |                    |                   |                                        |    |      |                   |
|                                 |                                  |                                             |                                           |                                 |                | 性            | 恮                  | 覓                 |                                        |    |      |                   |
| 2018/01/29                      | 1801290001                       | TOTO 山と星空の湯布院                               | 和洋室(定員6名)露天風呂付                            | 2018/06/03                      | 1泊             | 2            | 1                  | 0                 | 2018/04/01                             | 確認 | 変更   | <del>1</del> 7)2N |
| 抽選済当選                           |                                  |                                             |                                           |                                 |                |              |                    |                   |                                        |    |      |                   |
| _                               |                                  |                                             |                                           |                                 |                |              |                    |                   |                                        |    |      |                   |
|                                 |                                  |                                             |                                           |                                 |                |              | 人数                 | [                 |                                        |    |      |                   |
| 申込日                             | 予約番号                             | 保養所                                         | 部屋タイブ                                     | 宿泊日                             | 勏数             | 男性           | 人数女性               | 幼児                | 抽選日                                    |    |      |                   |
| 申込日<br>2018/01/22               | 予約番号<br>1801220008               | 保養所<br>TOTO 山と星空の湯布院                        | 部屋タイプ<br>和洋室(定員4名)キッデ)付                   | 宿泊日<br>2018/06/09               | 泊数<br>1泊       | 男性<br>2      | 人数<br>女性<br>1      | :<br>幼児<br>0      | <b>抽選日</b><br>2018/03/01               | 確認 | 変更   | +r>tN             |
| 申込日<br>2018/01/22<br>2018/01/22 | 予約番号<br>1801220008<br>1801220004 | 保養所       TOTO 山と星空の湯布院       TOTO 山と星空の湯布院 | 部屋タイブ<br>和洋室(定員4名)キッチ)付<br>和洋室(定員8名)露天風呂付 | 裔泊日<br>2018/06/09<br>2018/06/02 | 油数<br>1泊<br>1泊 | 男性<br>2<br>2 | 人数<br>女性<br>1<br>1 | :<br>幼児<br>0<br>0 | <b>抽選日</b><br>2018/03/01<br>2018/03/01 | 確認 | 変更変更 | 4e>2N<br>4e>2N    |

| 抽選消洛選      |            |               |                |            |    |   |    |   |            |    |  |
|------------|------------|---------------|----------------|------------|----|---|----|---|------------|----|--|
|            |            |               |                |            |    |   | 人数 |   |            |    |  |
| 申込日        | 予約番号       | 保養所           | 部屋タイプ          | 宿泊日        | 遡  | 男 | 슔  | 糼 | 抽選日        |    |  |
|            |            |               |                |            |    | 性 | 性  | 児 |            |    |  |
| 2018/01/22 | 1801220025 | TOTO 山と星空の湯布院 | 和洋室(定員6名)露天風呂付 | 2018/06/09 | 1泊 | 1 | 1  | 0 | 2018/03/01 | 確認 |  |
| 2018/01/22 | 1801220025 | TOTO 山と星空の湯布院 | 和洋室(定員6名)露天風呂付 | 2018/06/09 | 泊  | 1 | 1  | 0 | 2018/03/01 | 確認 |  |

変更をクリックすると、 ご利用内容登録画面へ 遷移します。

### 予約変更を行います。

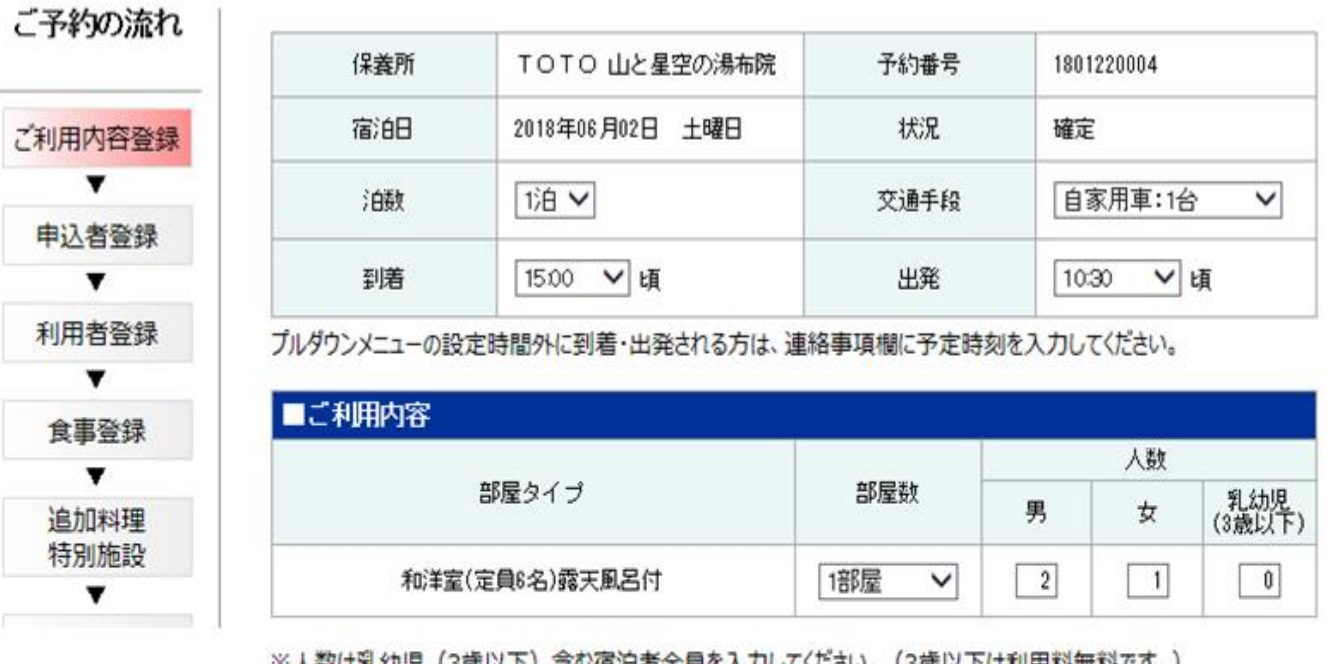

ご利用内容登録画面 から予約の流れに そって変更したい 内容の画面まで次へを クリックして進み、 予約の変更を行います。

※人数は乳幼児(3歳以下)含む宿泊者全員を入力してください。(3歳以下は利用料無料です。) 注意:宿泊日の2週間前より、キャンセル料が発生します。 人数の減数およびお取消は、キャンセル料が発生しますので、ご注意ください。

| 連絡事項 |   |
|------|---|
|      | ^ |
|      | ~ |

Copyright © TOTO LTD. All Rights Reserved

次^>

×中止

#### 予約変更を行います。

| 保養所 | TOTO 山と星空の湯布院   | 予約番号 | 1801220004      |
|-----|-----------------|------|-----------------|
| 宿泊日 | 2018年06月02日 土曜日 | 抽選日  | 2018年03月01日 木曜日 |
| 泊数  | 19百             | 交通手段 | 自家用車:1台         |
| 到着  | 15:00년          | 出発   | 10:30년          |

#### #UBB dos

| 部屋タイプ          | 部屋数 |
|----------------|-----|
| 和洋室(定員6名)露天風呂付 | 1部屋 |

| ■申込者    |                         |        |           |
|---------|-------------------------|--------|-----------|
| 社員番号    | T0****                  | 予約確認通知 | 有         |
| 氏 名     | 東陶 花子                   | 氏名フリガナ | ኑሳኑሳ ለታጋ  |
| TEL     | ***-***                 | 性生房门   | 女         |
| メールアドレス | hanako.toto@jp.toto.com |        |           |
| 会社名     | TOTO株式会社                | 所属名    | TBN·福利事業G |

| ■利用  | 者-1; | 伯目             |          |       |    |    |         |
|------|------|----------------|----------|-------|----|----|---------|
| 部屋ター | イブ:  | 和洋室(定員6名)露天風呂位 | <u>न</u> |       |    |    |         |
| 代表者  | No   | 区分             | 社員番号     | 利用者氏名 | 年齢 | 性別 | 利用料(税込) |
| 0    | 1    | TOTOヴル∽プ社員     | TO****   | 東陶花子  | 52 | 女  | ¥3,300  |
|      | 2    | 3親等内の家族(大人)    |          | 東陶 太郎 | 55 | 男  | ¥4,400  |
|      | 3    | 3親等内の家族(大人)    |          | 東陶 一郎 | 20 | 男  | ¥4,400  |

| ■食 | 事-1泊目           |              |        |         |        |          |
|----|-----------------|--------------|--------|---------|--------|----------|
| No | 利用者氏名           | 夕食           | 料金(税込) | 朝食      | 料金(税込) | 連絡事項     |
| 1  | 東陶花子            | 季節の御膳        | ¥3,300 | 朝食ビュッフェ | ¥1,100 |          |
| 2  | 東陶 太郎           | 季節の御膳        | ¥3,300 | 朝食ビュッフェ | ¥1,100 |          |
| 3  | 東陶 一郎           | 季節の御膳        | ¥3,300 | 朝食ビュッフェ | ¥1,100 |          |
|    |                 |              | _      |         |        |          |
| 支払 | <b>ム方法</b> 現地支払 | (クレジットカード) 🗸 |        | 合計金額(   | 税込)    | ¥25, 300 |

×中止

入力内容の確認画面で 更新をクリックし、 変更登録完了となり ます。

変更登録完了後、

< 厚る

更新

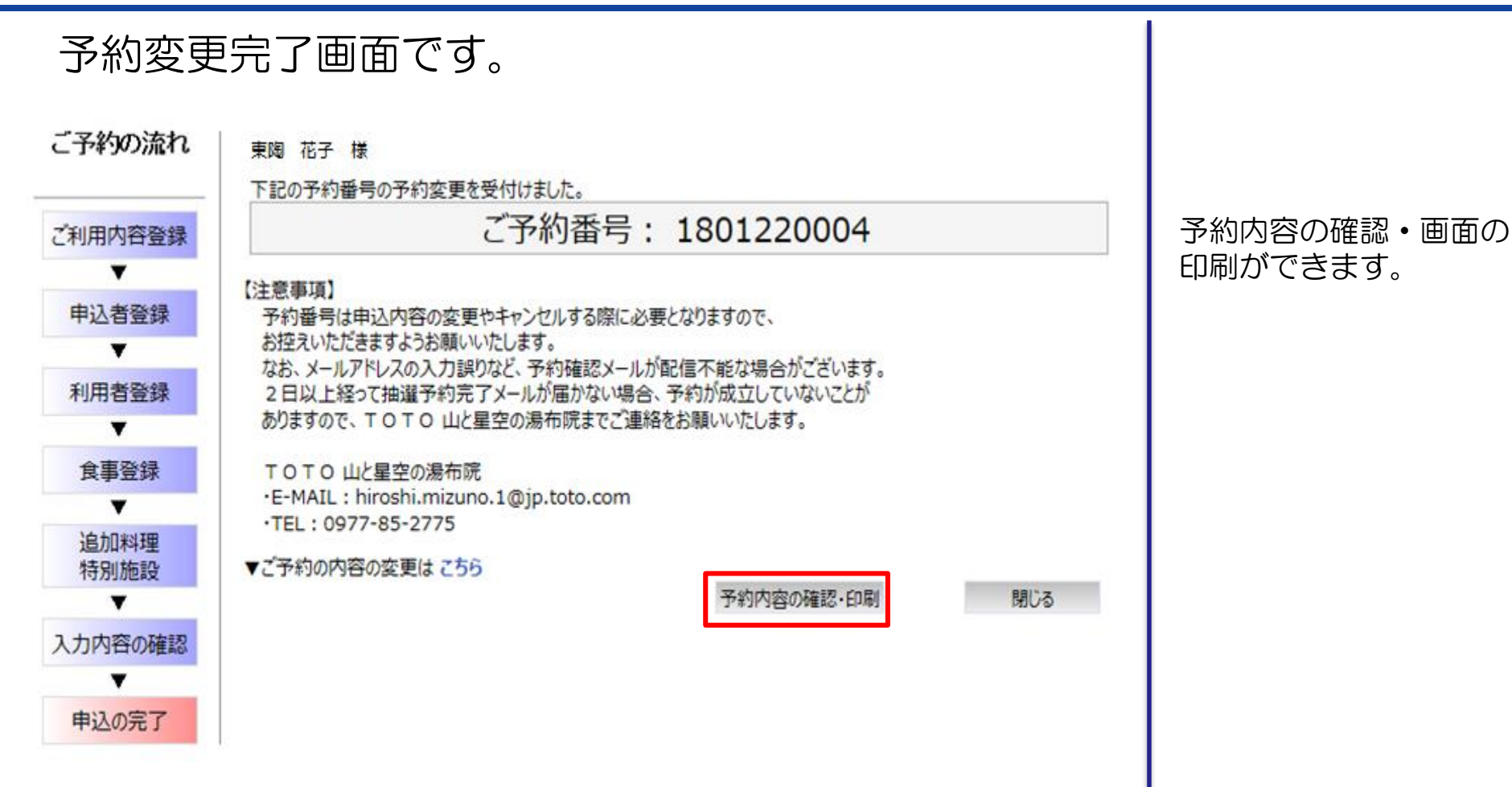

TOTO

ご登録いただいたメール アドレスに予約変更完了

のお知らせが自動配信さ

れます。

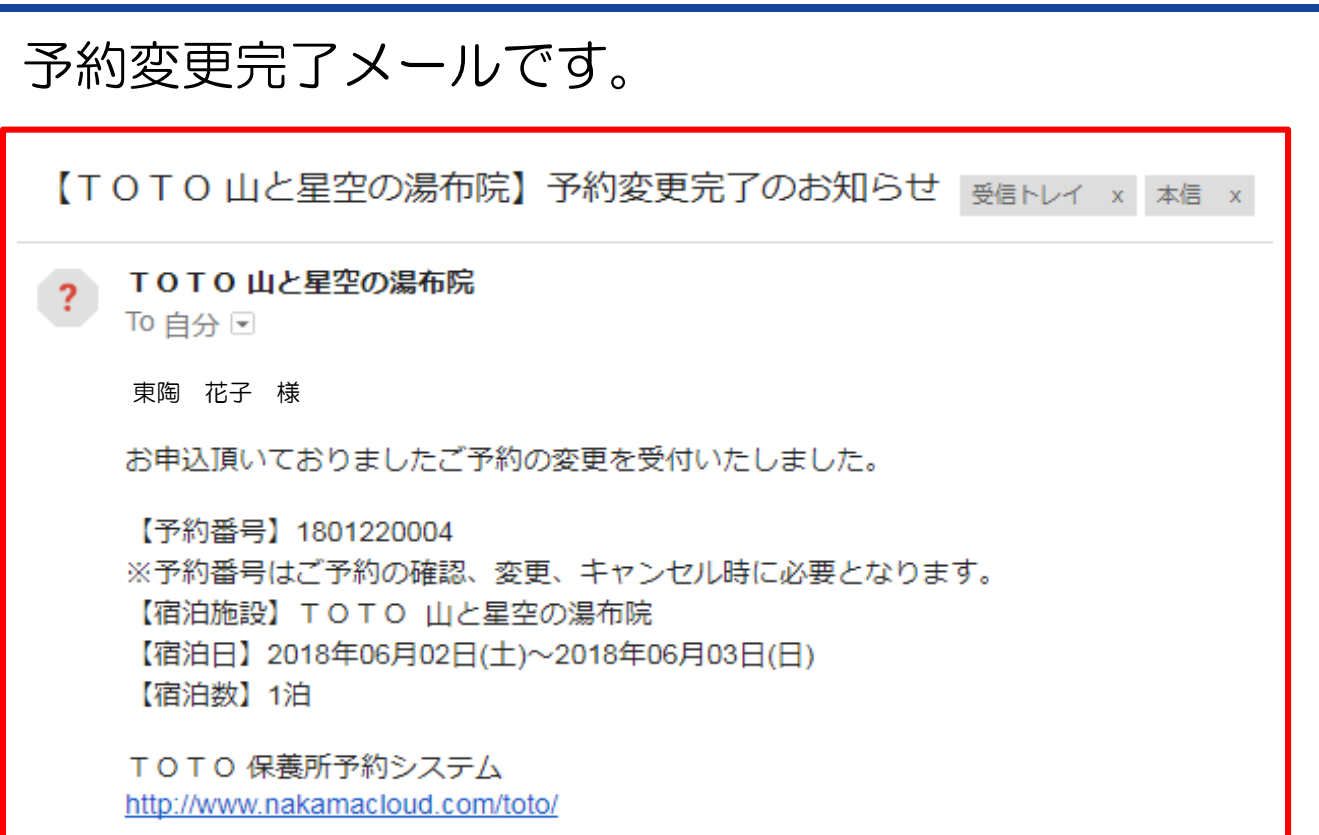

....

тото

### キャンセルを行います。

| ■抽選予約         | 约          |               |                |            |       |    |      |    |            |    |    |        |
|---------------|------------|---------------|----------------|------------|-------|----|------|----|------------|----|----|--------|
| 抽選前           |            |               |                |            |       |    |      |    |            |    |    |        |
| 申込日           | 予約番号       | 保養所           | 部屋タイブ          | 宿泊日        | 油数    | 男性 | 人数女性 | 幼児 | 抽選日        |    |    |        |
| 2018/01/29    | 1801290001 | TOTO 山と星空の湯布院 | 和洋室(定員6名)露天風呂付 | 2018/06/03 | 1泊    | 2  | 1    | 0  | 2018/04/01 | 確認 | 変更 | \$9>2N |
| 抽選済当選         |            |               |                |            |       |    |      |    |            |    |    |        |
| -             | 74.25      | 10.41.72      |                |            | 14.91 |    | 人数   |    |            |    |    |        |
| 甲込日           | 予約番号       | 保養所           | 部屋タイブ          | 衛田         | 汨教    | 男性 | 女性   | 幼児 | 捆選日        |    |    |        |
| 2018/01/22    | 1801220008 | TOTO 山と星空の湯布院 | 和洋室(定員4名)+。形付  | 2018/06/09 | 1泊    | 2  | 1    | 0  | 2018/03/01 | 確認 | 変更 | 47)\$N |
| 2018/01/22    | 1801220004 | TOTO 山と星空の湯布院 | 和洋室(定員6名)露天風呂付 | 2018/06/02 | 泊     | 2  | 1    | 0  | 2018/03/01 | 確認 | 変更 | \$9)EN |
| <b>曲選済</b> 落選 |            |               |                |            |       |    |      |    |            |    |    |        |
|               |            |               |                |            |       |    | 人数   |    |            |    |    |        |

| すると、ご利用内容<br>登録画面へ遷移します。 |
|--------------------------|
|                          |

キャンセルをクリック

| 罐流灌        |            |               |                |            |     |    |    |    |            |    |  |
|------------|------------|---------------|----------------|------------|-----|----|----|----|------------|----|--|
|            |            |               |                |            |     |    | 人数 |    |            |    |  |
| 申込日        | 予約番号       | 保養所           | 部屋タイブ          | 宿泊日        | 油数  | 男性 | 女性 | 幼児 | 抽選日        |    |  |
|            |            |               |                |            |     |    |    |    |            |    |  |
| 2018/01/22 | 1801220025 | TOTO 山と星空の湯布院 | 和洋室(定員6名)露天風呂付 | 2018/06/09 | 1)泊 | 1  | 1  | 0  | 2018/03/01 | 確認 |  |
|            |            |               |                |            |     |    |    |    |            |    |  |

予約キャンセルを クリックします。

#### キャンセルを行います。

| 保護所 | TOTO 山と星空の湯布院   | 予約番号 | 1801220004      |
|-----|-----------------|------|-----------------|
| 宿泊日 | 2018年06月02日 土曜日 | 抽選日  | 2018年03月01日 木曜日 |
| ;自教 | 珍白              | 交通手段 | 自家用車:1台         |
| 到着  | 15:00tm         | 出発   | 10:30 km        |

#### ■ご利用内容 部屋タイブ 部屋数 和洋室(定員8名)露天風呂付 1部屋

| ■申込者    |                         |        |           |
|---------|-------------------------|--------|-----------|
| 社員番号    | T0****                  | 予約確認通知 | 有         |
| 氏名      | 東陶 花子                   | 氏名フリガナ | トウトウ ハナコ  |
| TEL     | ***-***-***             | 1生房1   | 女         |
| メールアドレス | hanako.toto@jp.toto.com |        |           |
| 会社名     | TOTO株式会社                | 所属名    | TBN・福利事業G |

#### ■利用者-1泊目

|      | ,   |                |        |       |    |    |         |
|------|-----|----------------|--------|-------|----|----|---------|
| 部屋ター | イブ: | 和洋室(定員6名)露天風呂位 | -†     |       |    |    |         |
| 代表者  | No  | 区分             | 社員番号   | 利用者氏名 | 年齢 | 性別 | 利用料(税込) |
| 0    | 1   | TOTOヴル∽プ社員     | TO**** | 東陶 花子 | 52 | 女  | ¥3,300  |
|      | 2   | 3親等内の家族(大人)    |        | 東陶太郎  | 55 | 男  | ¥4,400  |
|      | 3   | 3親等内の家族(大人)    |        | 東陶 一郎 | 20 | 男  | ¥4,400  |

| ■食 | 事-1泊目 |       |        |         |        |      |
|----|-------|-------|--------|---------|--------|------|
| No | 利用者氏名 | 夕食    | 料金(税込) | 朝食      | 料金(税込) | 連絡事項 |
| 1  | 東陶 花子 | 季節の御膳 | ¥3,300 | 朝食ビュッフェ | ¥1,100 |      |
| 2  | 東陶太郎  | 季節の御膳 | ¥3,300 | 朝食ビュッフェ | ¥1,100 |      |
| 3  | 東陶 一郎 | 季節の御膳 | ¥3,300 | 朝食ビュッフェ | ¥1,100 |      |

支払方法 現地支払(クレジットカード) ∨

合計金額(税込)

¥25, 300

画面印刷

予約キャンセル

Copyright © TOTO LTD. All Rights Reserved

閉じる

TOTO

### キャンセルを行います。

| 保護所 | TOTO 山と星空の湯布院   | 予約番号 | 1801220004      |
|-----|-----------------|------|-----------------|
| 宿泊日 | 2018年06月02日 土曜日 | 抽選日  | 2018年03月01日 木曜日 |
| 注自数 | 珍白              | 交通手段 | 自家用車:1台         |
| 劉箱  | 15:00tm         | 出発   | 10:30km         |

| ■ご利     | 用内                | <del>ह</del>             |                     |    |    |         |
|---------|-------------------|--------------------------|---------------------|----|----|---------|
|         |                   |                          | 部屋タイプ               |    |    | 部屋数     |
|         |                   | 洋口注                      | ¥室(定員6名)露天風呂付       |    |    | 1部屋     |
|         |                   |                          |                     |    |    |         |
| ■中込     | 者                 |                          |                     |    |    |         |
| 社       | 日本号               | TO****                   | Web ページからのメッセージ     | ×  |    |         |
| 氏       | 名                 | 東陶 花子                    |                     |    |    |         |
| т       | EL                | ***-***-***              | 〇〇 この申し込みをキャンセルします。 |    |    |         |
| メール     | アドレ               | ハス hanako.toto@jp.toto.c | ↓ ● 本当によろしいですか?     |    |    |         |
| 会       | 社名                | TOTO株式会社                 |                     |    |    |         |
| - ALER- | <del>44</del> _13 | άθ                       |                     |    |    |         |
| 部最有。    | 1日 !/<br>イー・・     | 回日<br>和洋安(定員8名)露王風呂(     |                     |    |    |         |
| 代表者     | No No             |                          | 0K =++>セ            |    | 性別 | 利用料(税込) |
| 0       | 1                 | TOTOヴル∽プ社員               |                     |    | 女  | ¥3,300  |
|         | 2                 | 3親等内の家族(大人)              | 東陶 太郎               | 55 | 男  | ¥4,400  |
|         | 3                 | 3親等内の家族(大人)              | 東陶 一郎               | 20 | 男  | ¥4,400  |

料金(税込)

¥3,300

¥3,300

¥3,300

夕食

季節の御膳

季節の御膳

季節の御膳

現地支払(クレジットカード) 🗸

朝食

朝食ビュッフェ

朝食ビュッフェ

朝食ビュッフェ

合計金額(税込)

| キャンセル完了となります。 |  |
|---------------|--|
|               |  |

OKをクリックし、

#### ※宿泊日の2週間前 よりキャンセル料が 発生します。

#### 予約キャンセル

支払方法

■食事-1泊目

No

1

2

з

利用者氏名

東陶 花子

東陶 太郎

東陶 一郎

Copyright © TOTO LTD. All Rights Reserved

料金(税込)

¥1,100

¥1,100

¥1,100

画面印刷

閉じる

¥25, 300

連絡事項

#### キャンセル完了メールです。

【TOTO山と星空の湯布院】申込キャンセルのお知らせ 受信トレイ x 本信 x

**TOTO 山と星空の湯布院** To 自分

東陶花子様

?

お申込頂いておりましたご予約をキャンセルいたしました。 またのご利用をお待ちしております。

【予約番号】1801220004 【宿泊施設】TOTO山と星空の湯布院 【宿泊日】2018年06月02日(土)~2018年06月03日(日) 【宿泊数】1泊 ご登録いただいたメール アドレスに申込キャンセ ルのお知らせが自動配信 されます。

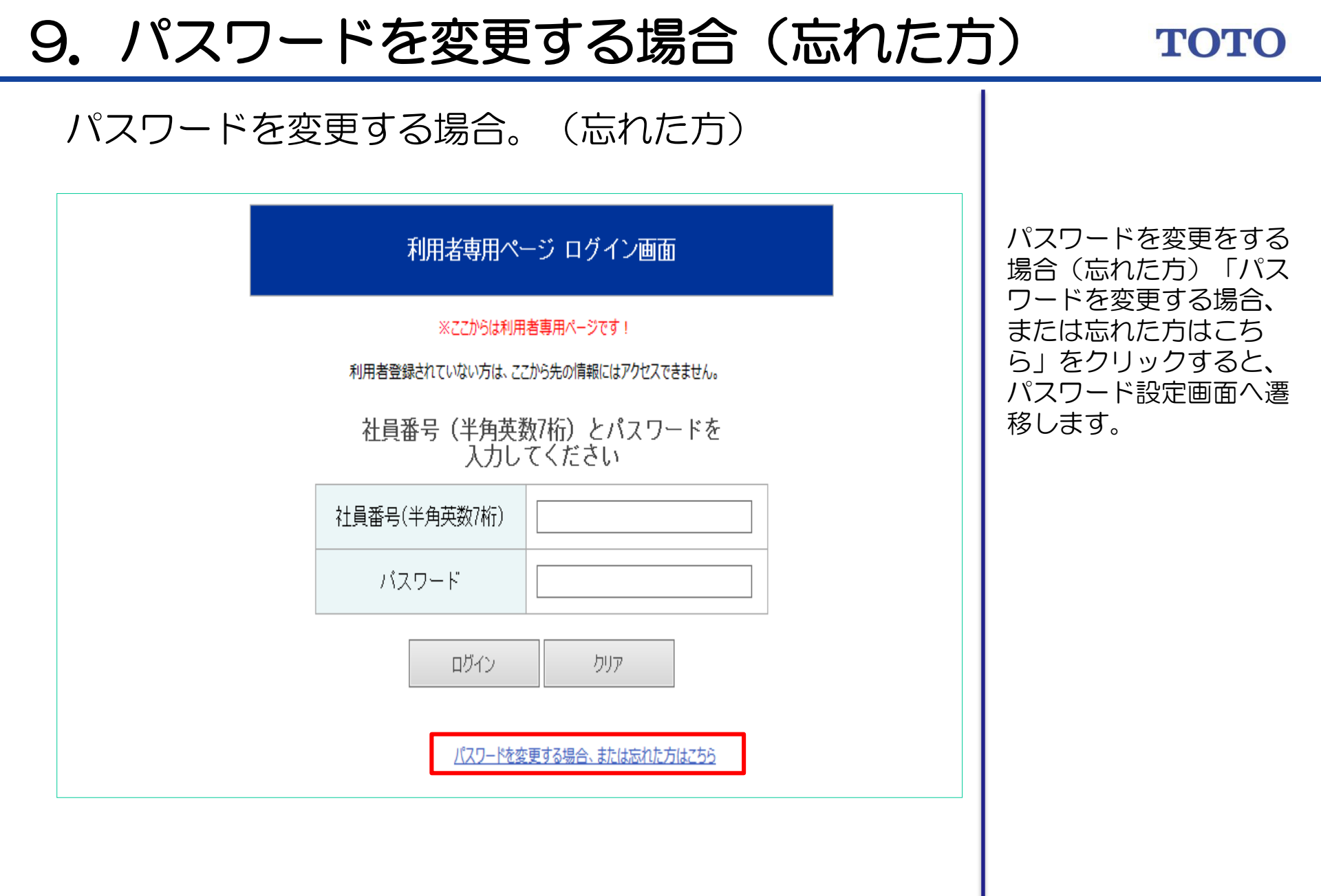

## 9. パスワードを変更する場合(忘れた方) **тото**

#### パスワードの変更を行います。

| バスワード設定画面                                                                                                    | <ul> <li>①パスワードを変更する</li> <li>にあたり、社員番号、生</li> <li>毎日日 E-Mailを入力し</li> </ul> |
|----------------------------------------------------------------------------------------------------|------------------------------------------------------------------------------|
| ※利用者専用ページです!         利用者として登録されていない方は、パスワードの登録・変更はできません。         ◆社員番号、生年月日、E-Mailを入力してください◆         社員番号(半角英数7桁)         生年月日       年         月       日         ※西暦で入力してください         ビーMail         送信 | ます。<br>②送信ボタンを押します。                                                          |

тото

### パスワードの変更を行います。

バスワード設定画面

※利用者専用ページです!

利用者として登録されていない方は、パスワードの登録・変更はできません。

◆社員番号、生年月日、E-Mailを入力してください◆

| 生年月日   | 1960 年 6 月 17 日  |
|--------|------------------|
| E-Mail | mas a@dyr .co.jp |

閉じる

hanako.toto@jp.toto.com

登録いただいたメールア ドレスに「パスワード設 定のお願い」メールが届 きます。メールにある URLからパスワードの登 録を行ってください。

### тото

#### パスワードの変更を行います。

※本メールは、TOTO保養所予約システムから パスワード設定依頼をされた方にメールを送付しています。

バスワードを設定するためには、下記URLをクリックしてバスワードの設定を行って下さい。

本メールにお心当たりがない方は、下記までご連絡ください。

※【 クメールは自動配信されていますので、返信しないで下さい。

https://hoyojo.dynax.co.jp/toto/public/login/user\_change\_complete.asp?cid=PFtwYMCGOyh1GuxHdaoN

▼URL有効期限

URL有効期限:本メール送付より24時間以内

▼注意事項

※有効期限を過ぎますと、URLが無効となります。 その場合は再度バスワード発行依頼を行ってください。 ※メールソフトによってはURLがクリックできない場合があります。 その場合は、記載されたURLをコビーし、お使いのブラウザにコビーしてください。 その際、URLの中に改行が入らないようご注意ください。

hanako.toto@jp.toto.com

①パスワード設定についてのメールが届きます。
 受信メール内のURLを開き、新しいパスワードを登録します。

тото

### パスワードの変更を行います。

| ◆パ<br>① | スワード変更登録時のメ<br>「設定 | (ールアドレス、新パスワード、確認用新パスワー<br>E」ボタンクリックで正式な登録完了となります。 | ・ドを入力してください |
|---------|--------------------|----------------------------------------------------|-------------|
|         | メールアドレス            | hanako.toto@jp.toto.com                            |             |
|         | 新バスワード             | ※4文字以上、                                            | 20文字以内      |
|         | 確認用新バスワード          | ※4文字以上、                                            | 20文字以内      |

パスワード設定画面より、通知先のメールアドレス、新パスワード、確認用の新パスワードを入力します。

②設定ボタンをクリック します。

тото

### パスワードの変更を行います。

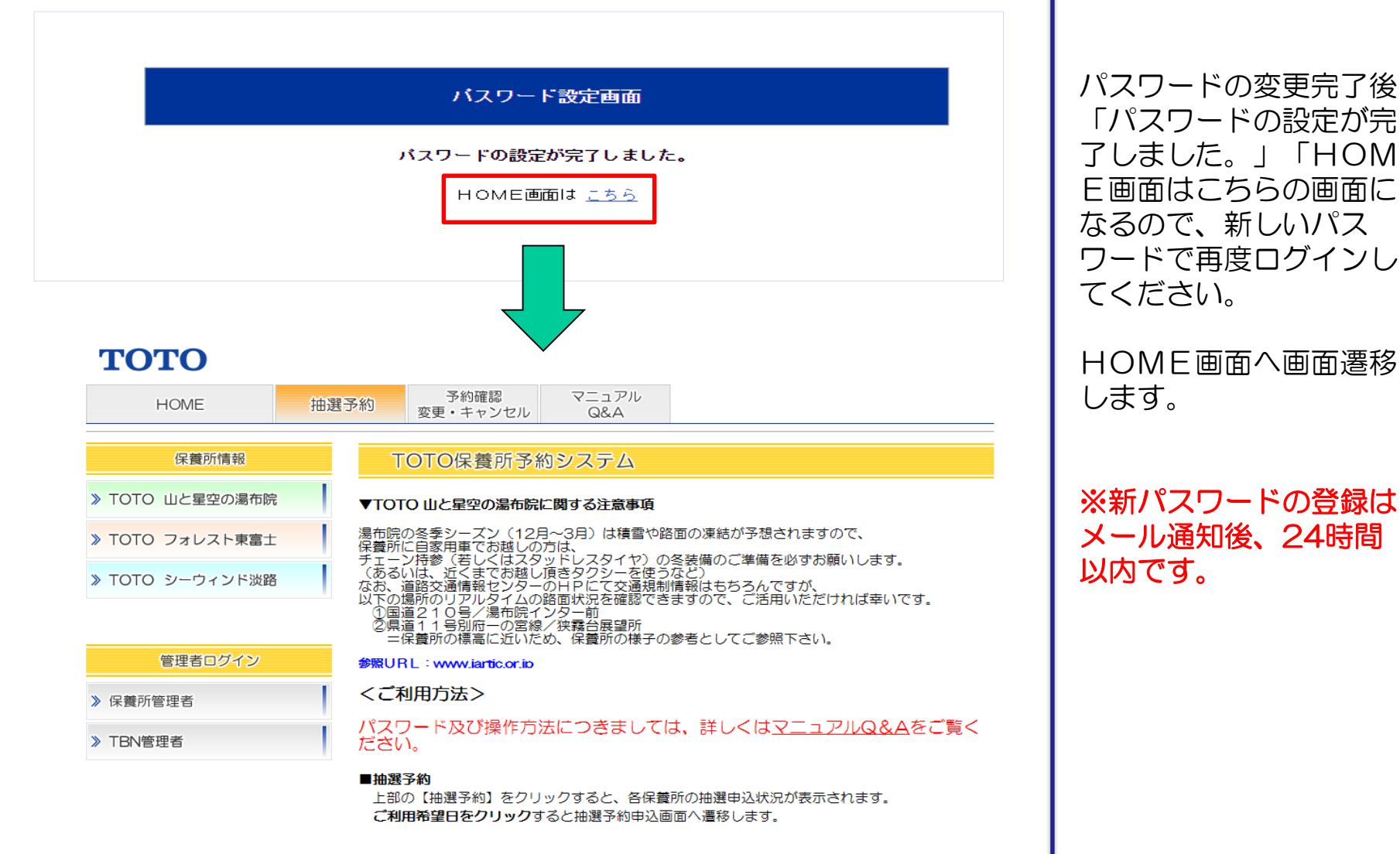